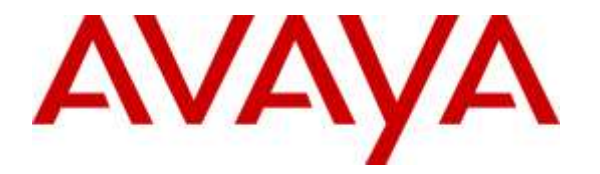

Avaya Solution & Interoperability Test Lab

## Application Notes for OpenText RightFax with Avaya IP Office 9.1 – Issue 1.0

#### Abstract

These Application Notes describe the configuration steps required for OpenText RightFax to interoperate with Avaya IP Office 9.1. OpenText RightFax is a fax server application that uses the SIP trunk interface with T.38 fax from Avaya IP Office to send and receive fax.

Readers should pay attention to **Section 2**, in particular the scope of testing as outlined in **Section 2.1** as well as the observations noted in **Section 2.2**, to ensure that their own use cases are adequately covered by this scope and results.

Information in these Application Notes has been obtained through DevConnect compliance testing and additional technical discussions. Testing was conducted via the DevConnect Program at the Avaya Solution and Interoperability Test Lab.

## 1. Introduction

These Application Notes describe the configuration steps required for OpenText RightFax to interoperate with Avaya IP Office 9.1. OpenText RightFax is a fax server application that uses the SIP trunk interface with T.38 fax from Avaya IP Office 500 V2 to send and receive fax.

For each user on Avaya IP Office desired to use fax, a fax extension is assigned and configured on OpenText RightFax. Incoming fax is routed by Avaya IP Office to OpenText RightFax via an available SIP channel. The received incoming fax can be viewed by the fax user using the RightFax FaxUtil application. Similarly, outgoing fax can be sent by the fax user via the same application.

## 2. General Test Approach and Test Results

The feature test cases were performed manually. Fax calls to and from RightFax were made. The faxes were sent and received using the RightFax FaxUtil application and an analog fax machine at the PSTN.

The serviceability test cases were performed manually by disconnecting and reconnecting the Ethernet connection to RightFax and rebooting the RightFax server.

DevConnect Compliance Testing is conducted jointly by Avaya and DevConnect members. The jointly-defined test plan focuses on exercising APIs and/or standards-based interfaces pertinent to the interoperability of the tested products and their functionalities. DevConnect Compliance Testing is not intended to substitute full product performance or feature testing performed by DevConnect members, nor is it to be construed as an endorsement by Avaya of the suitability or completeness of a DevConnect member's solution.

#### 2.1. Interoperability Compliance Testing

The compliance testing included feature and serviceability areas.

The feature testing focused on verifying the following on RightFax:

- Proper handling of faxes via SIP trunk with T.38: send/receive, internal fax, external fax over ISDN (PRI), simultaneous bi-directional faxes, and miscellaneous failure scenarios.
- Proper handling of faxes with different pages, resolutions, complexity, paper sizes, and data rates.
- No adverse impact on the internal and external VoIP calls during fax transmission.

The serviceability testing focused on verifying the ability of RightFax to recover from adverse conditions, such as disconnecting/reconnecting the Ethernet connection to RightFax and rebooting the RightFax server.

#### 2.2. Test Results

All test cases were executed and verified as successful with the following observations,

- Sending of faxes from RightFax fails when the transmission rate is set to 4800 and 2400 on the RightFax and the Avaya IP Office SIP trunk.
- When the connection to RightFax is lost either due to Ethernet disconnect or server reboot, only the pages sent or received before the above occurs are received.

#### 2.3. Support

North American Technical support for RightFax can be obtained by contacting OpenText at

- Phone: (800) 540-7292
- Email: <u>support@opentext.com</u>

For other locations go to http://www.opentext.com/2/global/company/company-contact.html

## 3. Reference Configuration

The configuration used for the compliance testing is shown below. IP Office is connected to RightFax via a SIP trunk and to an Emulated PSTN via an ISDN PRI line. Fax extension of 71xxx is configured on the RightFax server which sends and receives fax calls to/from a fax machine in the PSTN. A local fax machine was also configured on an analog port of the IP Office.

All incoming calls to the fax extensions are routed by IP Office over the SIP trunks to RightFax, and all outgoing faxes are routed by RightFax over the SIP trunks to IP Office.

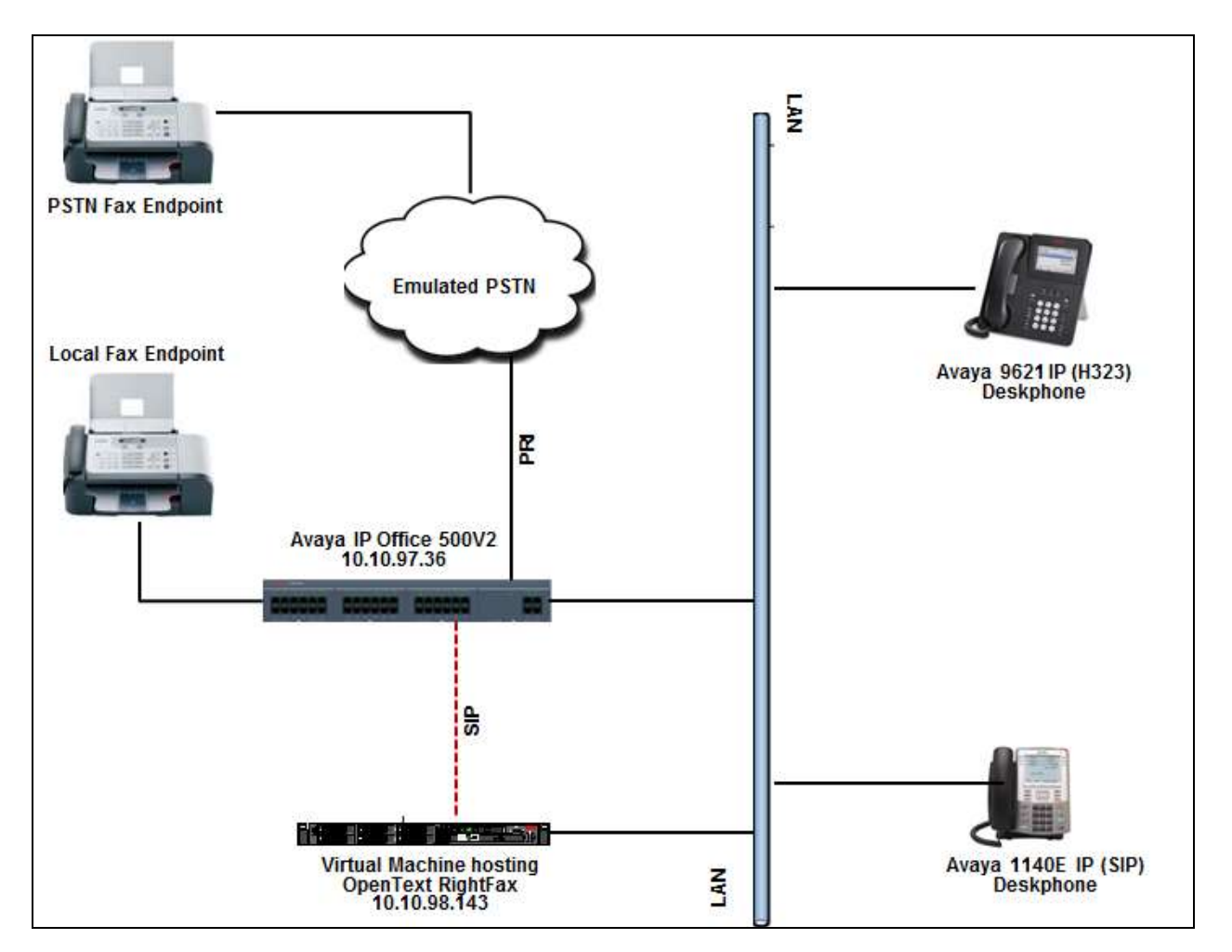

Figure 1: Compliance Testing Configuration

## 4. Equipment and Software Validated

The following equipment and software were used for the sample configuration provided:

| Equipment/Software                            | Release/Version |
|-----------------------------------------------|-----------------|
| Avaya IP Office on IP500 V2                   | 9.1.4 build 137 |
| Avaya IP Deskphones:                          |                 |
| • 9621G (H.323)                               | 6.4014          |
| • 1140 (SIP)                                  | 4.4.018         |
| OpenText RightFax on Microsoft Windows Server | 10.6.2.1110     |
| 2008 R2 Enterprise SP1 64-bit, running on a   |                 |
| VMWare Virtual Machine                        |                 |
|                                               |                 |
| Dialogic Brooktrout SR140 Configuration Tool  | 6.7.3 Build 3   |

*Compliance testing is applicable when the tested solution is deployed with a standalone IP Office 500 V2 only.* 

## 5. Configure Avaya IP Office

This section provides the procedures for configuring IP Office, assuming it has been installed and licensed. The procedures include the following areas:

- Verify Avaya IP Office license
- Obtain LAN IP address
- Enable SIP trunks
- Administer SIP line
- ISDN PRI Line configuration
- Administer incoming call route
- Administer short code
- Administer Analog Extension/User
- Save configuration

#### 5.1. Verify Avaya IP Office License

From a PC running the IP Office Manager application, select **Start**  $\rightarrow$  **All Programs**  $\rightarrow$  **IP Office**  $\rightarrow$  **Manager** to launch the Manager application. Select the applicable IP Office system, and log in using the appropriate credentials.

The Avaya IP Office Manager screen is displayed. From the configuration tree in the left pane, select License to display the License screen in the right pane. Verify that the License Status for SIP Trunk Channels is "Valid", and that the Instances value is sufficient for the desired maximum number of simultaneous faxes. If there is insufficient capacity of SIP Trunks, contact an Avaya representative to make the appropriate changes.

| evCon PO 1 🛛 💌 License                                                                                                    | 8 .                                                                                                    |                                                                                                    |                                                                                                    |                                                                                                    |                                                                                                    |                                                                              |        |
|----------------------------------------------------------------------------------------------------|----------------------------------------------------------------------------------------------------|----------------------------------------------------------------------------------------------------|----------------------------------------------------------------------------------------------------|----------------------------------------------------------------------------------------------------|----------------------------------------------------------------------------------------------------|------------------------------------------------------------------------------|--------|
| IP Offices                                                                                                    |                                                                                                    |                                                                                                    |                                                                                                    |                                                                                                    |                                                                                                    | 년·코 ×                                                                        | 4. 1   |
| (11) (10)                                                                                                    | Ucerse Renote Server                                                                                                    |                                                                                                    |                                                                                                    |                                                                                                    |                                                                                                    |                                                                              |        |
| F Operator (3)                                                                                                    | Licensed Version 9.1                                                                                                    |                                                                                                    |                                                                                                    |                                                                                                    |                                                                                                    |                                                                              |        |
| @ DevCon IPO 1                                                                                                    |                                                                                                    |                                                                                                    |                                                                                                    |                                                                                                    |                                                                                                    |                                                                              |        |
| 1 mill System (1)                                                                                                    | Senal Mundeer (ADI)                                                                                                    |                                                                                                    |                                                                                                    |                                                                                                    |                                                                                                    |                                                                              |        |
| ( T & Line (25)                                                                                                    | PLDS Hort 30                                                                                                    |                                                                                                    |                                                                                                    |                                                                                                    |                                                                                                    |                                                                              |        |
| dis Extension (Ed)                                                                                                    | The second second secon | <i>12</i>                                                                                                    |                                                                                                    |                                                                                                    |                                                                                                    |                                                                              |        |
| B Liker (Sel                                                                                                    | PLUS Me Status . Not Present / Inve                                                                                                    | 601<br>1.0                                                                                                    |                                                                                                    |                                                                                                    |                                                                                                    |                                                                              |        |
| Group (10)                                                                                                    |                                                                                                    |                                                                                                    |                                                                                                    |                                                                                                    |                                                                                                    |                                                                              |        |
|                                                                                                    |                                                                                                    |                                                                                                    |                                                                                                    |                                                                                                    |                                                                                                    |                                                                              |        |
| Short Code (83)                                                                                                    | Cattore 1                                                                                                    | (spanseries)                                                                                                    | Thereases                                                                                                    | (Chathan)                                                                                                    | 1 march march                                                                                                    | terre                                                                        |        |
| Short Code (83) Service (0)                                                                                                    | Feature<br>Utilize Secretice Education                                                                                                    | License Koy                                                                                                    | Instances                                                                                                    | Status                                                                                                    | Expiry Date                                                                                                    | Source                                                                       | Add    |
| 94 Short Code (83)<br>Service (0)<br>4 RAS (1)                                                                                                    | Feature<br>VMPro Recordings Administrators<br>VMPro Catleok Interface                                                                                                    | License Key<br>UH/RODg/Dilps/Whipp@wCk/CEXdHuH<br>dr Start-Dat/MMM/del Up Attuition                                                                                                    | Instances<br>255                                                                                                    | Status<br>Valid                                                                                                    | Expiry Data                                                                                                    | ADI F                                                                        | Add    |
| Service (0)<br>RAS (1)<br>Service (0)<br>L RAS (1)<br>Service (0)<br>L RAS (1)<br>Service (0)<br>Service (0)<br>S | Feature<br>VMPro Recordings Administrators<br>VMPro Outlook Interface<br>VMPro T35 (Insertify)                                                                                                    | License Key<br>UH3RObg/Dflps://thip@wCk/CE/dwirk<br>dh3RPyt0/SM/BMWgRpLice/PhdStas<br>Activities/Shifts/Shift                                                                                                    | 255<br>255<br>255                                                                                                    | Status<br>Valid<br>Valid                                                                                                    | Expiry Data<br>Never<br>Never                                                                                                    | ADIP                                                                         | Add    |
| Senice (0)     Senice (1)     Senice (1)     RAS(1)     Baconny Call Route (9)     WAN Part (0)                                                                                                    | Feature<br>WHPro Recordings Administrators<br>WHPro Cluttock Informate<br>WHPro T15 (Scarwoff)<br>WHPro T15 (Scarwoff)                                                                                                    | License Key<br>UH3KObgPDNpsYNthip@wCk/OEKdmin<br>dh3Phyto3A46tMwg4pLice/PhrdSize<br>4q04h1dsde/tharmanckin78.bg592DC<br>0m/dh6Ph2/bdf/burnanckin78.bg592DC                                                                                                    | 255<br>255<br>255<br>255<br>255<br>255                                                                                                    | Status<br>Volid<br>Volid<br>Volid<br>Volid                                                                                     | Espiry Data<br>Never<br>Never<br>Never                                                                                                    | ADIP<br>ADIP<br>ADIP<br>ADIP                                                 | Add    |
| Short Code (83)     Short Code (83)     Accoreg Call Route (9)     WAN Port (0)     Desctory (0)                                                                                                    | Feature     White Recordings Administrators     White Dubles Interface     White D15 (Science)     White D15 (Science)     ISSec Transition                                                                                                    | License Key<br>UH 30 Cog/D Aps://Whip Bin C & CEX OF MINH<br>db 3P (HC ) A HO MAY A DA Lice AP HO Size<br>4 cp all that when is an Okn 76 Lagree DC<br>(max hold Size AP Hop (Lass AP C My AP Ho<br>extra no 3P Size AP AP HOP (Lass AP C My AP Hop<br>extra no 3P Size AP AP HOP (Lass AP C My AP Hop<br>extra no 3P Size AP AP HOP (Lass AP C My AP Hop<br>extra no 3P Size AP AP HOP (Lass AP C My AP Hop<br>extra no 3P Size AP AP HOP (Lass AP HOP (Lass AP HOP (Lass AP HOP)))<br>Hop (Lass AP HOP (Lass AP HOP (Lass AP HOP)))<br>HOP (Lass AP HOP (Lass AP HOP))<br>HOP (Lass AP HOP (Lass AP HOP))<br>HOP (Lass AP HOP (Lass AP HOP))<br>HOP (Lass AP HOP))<br>HOP (Lass AP HOP)<br>HOP (Lass AP HOP))<br>HOP (Lass AP HOP)<br>HOP (Lass AP HOP)<br>HO                                                                                               | 255<br>255<br>255<br>255<br>255<br>255<br>255                                                                                                    | Status<br>Volid<br>Volid<br>Volid<br>Volid<br>Volid                                                                            | Expiry Date<br>Never<br>Never<br>Never<br>Never<br>Never                                                                                                    | 5044<br>ADIF<br>ADIF<br>ADIF<br>ADIF                                         | Add    |
| PX Short Code (83)           Service (0)           RAS (1)           Processing Call Roube (0)           WMNP Park (0)           Orectory (0)           The Profile (1)                                                                                                    | feature     White Recordings Administrators     Wifere Recordings Administrators     Wifere T15 (Scewart)     Wifere T15 (Scewart)     IPSec Turneling     Provide Recording                                                                                                    | License Key<br>UH 300 bg/t04ps/WhipdevCAr0EXdmit<br>dh 3PH bg/b/14ps/WhipdevCAr0EXdmit<br>dh 3PH bg/bit1ds/bit/mitans/bit/mitabs/bit/<br>dp/bit1ds/bit/mitans/bit/mitabs/bit/<br>dp/bit1ds/bit/mitans/bit/<br>extyrupg/Trisbb/bit/fibil/Distance/<br>Unders aproxybit/setb/bit/fibil/Distance/<br>Unders aproxybit/setb/bit/fibil/Distance/<br>Unders aproxybit/setb/bit/fibil/Distance/<br>Unders aproxybit/setb/bit/fibil/Distance/<br>Unders aproxybit/setb/bit/fibil/Distance/<br>Unders aproxybit/setb/bit/fibil/Distance/<br>Unders aproxybit/setb/bit/fibil/Distance/<br>Unders aproxybit/setb/bit/fibil/Distance/<br>Unders aproxybit/setb/bit/fibil/Distance/<br>Unders aproxybit/setb/bit/fibil/Distance/<br>Unders aproxybit/setb/bit/fibil/Distance/<br>Unders aproxybit/Setb/bit/fibil/Distance/<br>Distance/<br>D | Instances<br>255<br>255<br>255<br>255<br>255<br>255<br>255<br>255                                                                                                    | Status<br>Volid<br>Volid<br>Volid<br>Volid<br>Volid<br>Volid                                                                   | Expiry Date<br>Never<br>Never<br>Never<br>Never<br>Never<br>Never                                                                                           | ADIF<br>ADIF<br>ADIF<br>ADIF<br>ADIF<br>ADIF                                 | Add    |
| A Strate Cache (05)     Service (0)     An RAS (1)     WAN Port (0)     Wan Port (0)     Wan Port (0)     Trace Profile (1)     Prevail Profile (1)     Prevail Profile (2)     Reservice (2)                                                                                                    | Feature     Mitrix Recordings Administrators     Within Excendings Administrators     Within Ents (Science)     Within Ents (Science)     JPSec Transfling     Protective Reporting     Brasettive Reporting                                                                                                    | License Kay<br>UH3R0bpft0fapstm3rigb8wCkr0Ekdwink<br>dh3Pp+c3p44bfMygb3uba/PredSte<br>4qp4infab5evfarmarian78bg9Pb0C<br>guadh/db5br4ngUb55kf1CWp44e<br>enxyng67ks8bb9m78b105exn08LQ9H<br>100HL15R009H14HeL118Fb5Bu0Q9M<br>Tixeh8500KeNWe27_cm55Lup995                                                                                                    | Instances<br>255<br>255<br>255<br>255<br>255<br>255<br>255<br>255<br>255                                                                                                    | Status<br>Valid<br>Valid<br>Valid<br>Valid<br>Valid<br>Valid<br>Valid<br>Valid                                                 | Expiry Date<br>Never<br>Never<br>Never<br>Never<br>Never<br>Never<br>Never                                                                                  | ADIF<br>ADIF<br>ADIF<br>ADIF<br>ADIF<br>ADIF<br>ADIF<br>ADIF                 | Add    |
| PA Short Code (83)           Service (0)           ARS(1)           Discourse Cali Route (0)           WAN Port (0)           Discustory (0)           Time Profile (1)           Preveol Hotie (2)           Arcenet Cabe (1)                                                                                                    | Feature<br>HMFro Recordings Administrators<br>HMFro TIS (Scanvolt)<br>HMFro TIS (Scanvolt)<br>IPSec Turneling<br>Projective Reporting<br>Report Newer<br>Mobility Features                                                                                                    | License Kay<br>UH 3K/Dg/PAIsc?117/bjd/w/C.K/C.K/M/HH<br>dx/PPyto/Ju/HC/M/glqLicu/APr/dStre<br>dg/bit/Lice/APr/glqLicu/APr/dStre<br>dg/bit/Lice/APr/glqLicu/APr/dStre<br>extry/op/75626/white/PL<br>Extry/op/75626/white/PL<br>Extry/op/7562                                                                                                    | Instances<br>255<br>276<br>255<br>255<br>255<br>255<br>255<br>255<br>255<br>255                                                                                                    | Status<br>Volid<br>Volid<br>Volid<br>Volid<br>Volid<br>Volid<br>Volid<br>Volid<br>Otscette                                     | Expiry Date<br>Never<br>Never<br>Never<br>Never<br>Never<br>Never<br>Never<br>Never<br>Never                                                                | 3000<br>AD11<br>AD11<br>AD11<br>AD11<br>AD11<br>AD11<br>AD11<br>A            | Add    |
| PX Struct Code (05)           Service (0)           RAS (1)           Provining Call Route (0)           WANA Point (0)           Directory (0)           The Profile (1)           Provide Profile (1)           P Route (2)           Account Code (1)           VOID                                                                                                    | feature     White Recordings Administrators     WHITE Discordings Administrators     WHITE DISC (convert)     WHITE DISC (convert)     UPSec Turnelling     Preseture Reporting     Report Vervee     Mobility Features     PAddity Features                                                                                                    | License Key<br>UH3005ph04cs1111bp04inC.k0EX.dmiH<br>db3Phytro3.ik4649Wg96LiceAPhrdSize<br>4gobit12564Winterschörtints.bg92820C<br>QuazhA0Ex3Mrkg0LesSelTCWp04Pe<br>erxprg57cs8bashm8bL05em06LQ9H<br>Tohrbit.552009CeWing7_unPoDusPot5<br>40049L152009CeWing7_unPoDusPot5<br>40049L152004SelWing7_unPoDusPot5<br>40049LQ0va25gl/weakm01112cq<br>New202015254MSFH1695.500163Dc                                                                                                    | Instances           255           276           255           255           255           255           255           255           255           255           255           255           255           255           255           255           255           255           255           255           255           255           255 | Status<br>Volid<br>Volid<br>Volid<br>Volid<br>Volid<br>Volid<br>Obsolate<br>Volid                                              | Espiry Date<br>Never<br>Never<br>Never<br>Never<br>Never<br>Never<br>Never                                                                                  | 3045<br>4011<br>4011<br>4011<br>4011<br>4011<br>4011<br>4011<br>4            | Add    |
| Service (05)           Service (0)           J. RAS (1)           Decoming Call Route (0)           Decoming Call Route (0)           Decoming Call Route (0)           Decoming Call Route (1)           Decoming Call Route (2)           Reade (2)           Reade (2)           Reade (2)           Reade (2)           Reade (2)           Reade (2)           Reade (2)           Reade (2)           Reade (2)           Reade (2)           Reade (2)                                                                                                    | Feature     Hero Recordings Administrators     Wifero Recordings Administrators     Wifero TRS (Canvard)     Wifero TRS (Canvard)     URING TRS (Canvard)     Presettue Reporting     Report Verver     Modelly Features     IPSOV Vaco Networking Channels     IPSOV Vaco Networking Channels                                                                                                    | License Kay<br>UH 30/DightNapsYNThippBin/C & CEXMINH<br>dut Phytop United Whytop LicuMan dd an<br>High Into July State May Dight LicuMan dd an<br>High Into State May Dight LicuMan dd an<br>Rows Dight State State Company<br>Rows Dight State State Company<br>Rows Dight State State Company<br>Rows Dight State State State State State<br>Rows Dight State State State State<br>Rows Dight State State State<br>Rows Dight State State State<br>Rows Dight State State<br>Rows Dight State State<br>Rows Dight State State<br>Rows Dight State State<br>Rows Dight State<br>Rows Dight State<br>Rows Di                                                                         | Instances<br>255<br>255<br>255<br>255<br>255<br>255<br>255<br>255<br>255<br>25                                                                                                    | Statum<br>Valid<br>Valid<br>Valid<br>Valid<br>Valid<br>Valid<br>Obsolete<br>Valid<br>Valid                                     | Expiry Data<br>Never<br>Never<br>Never<br>Never<br>Never<br>Never<br>Never<br>Never<br>Never<br>Never                                                       | 3000<br>ADIT<br>ADIT<br>ADIT<br>ADIT<br>ADIT<br>ADIT<br>ADIT<br>ADIT<br>ADIT | Add    |
| PA Struct Code (05)           Service (0)           Bencie (0)           WAN Pool (0)           Wan Pool (0)           Three Profile (1)           Preved Holie (1)           Preved Holie (1)                                                                                                    | Feature     Mitrix Recordings Administrators     Witrix Recordings Administrators     Witrix DataSolution     Witrix DataSolution     Witrix DataSolution     Projective Reporting     Report Newer     Mobility Features     IPSOL Valor Networking Channels     IPSOL Valor Networking Channels     IPSOL Valor Networking Channels     IPSOL Valor Networking Channels                                                                                                    | License Kay<br>UH 3K/Dg/PAIps/117/bjd/w/C.K/C.K/M/HH<br>dx PP ysto./UH/SH/WygRu.Lice/APT (dStre<br>4g/uh/LiceSchrifter Insure/Gin/Tal.bg/9780C<br>Quality/MSE2A-Mitg/CloseSchrifter (Myr/APte<br>ensynog/77636ba/m8b106bg/Sh/C/WygAPte<br>10/MitL/SR009Fh14HkL1/MB45sLk/QM<br>10/mitL/SR009Fh14HkL1/MB45sLk/QM<br>10/mitL/SR009Fh14HkL1/MB45sLk/SR009Fh14HkL1/MB45sLk/QM<br>10/mitL/SR009Fh14HkL1/MB45sLk/SR009Fh14HkL1/MB45sLk/SR009Fh14HkL1/                                                                                                    | Unitarces<br>255<br>255<br>255<br>255<br>255<br>255<br>255<br>255<br>255<br>25                                                                                                    | Status<br>Valid<br>Valid<br>Valid<br>Valid<br>Valid<br>Valid<br>Obsolete<br>Valid<br>Valid<br>Valid<br>Valid<br>Valid<br>Valid | Expiry Data<br>Never<br>Never<br>Never<br>Never<br>Never<br>Never<br>Never<br>Never<br>Never<br>Never                                                       | 5048<br>ADIT<br>ADIT<br>ADIT<br>ADIT<br>ADIT<br>ADIT<br>ADIT<br>ADIT         | Add    |
| PA Short Code (03)           Service (0)           Service (0)           Pass (1)           Pass (1)           Pass (1)           Pass (1)           Pass (1)           Pass (1)           Pass (1)           Pass (1)           Pass (1)           Pass (1)           Pass (1)                                                                                                    | feature     White Recordings Administrators     Within Tits (Scarwolf)     Within Tits (Scarwolf)     Within Tits (Scarwolf)     Presettive Reporting     Report Turneling     Presettive Reporting     Report Newer     Mubility Produces     PSD0 Vacon Networking Channels     PSD0 Vacon Networking Channels     PSD0 Vacon Networking Channels     PSD0 Vacon Networking Channels     PSD0 Vacon Networking Channels     PSD0 Vacon Networking Channels     PSD0 Vacon Networking Channels     PSD0 Vacon Networking Channels     PSD0 Vacon Networking Channels     PSD0 Vacon Networking Channels     PSD0 Vacon Networking Channels     PSD0 Vacon Networking Channels                                                                                                    | License Key<br>UH3000ph0Nes1117hpgBinC, &CCXXMHH<br>dx3PFytoQ, &RetRMpgBinLouAProblem<br>(quality Sector) (and an angle and a sector)<br>(quality Sector) (and a sector) (and a sector)<br>(quality Sector) (and a sector) (and a sector)<br>(quality Sector) (and a sector) (and a sector)<br>(quality Sector) (and a sector) (and a sector)<br>(quality Sector) (and a sector) (and a sector)<br>(quality Sector) (and a sector) (and a sector)<br>(quality Sector) (and a sector) (and a sector)<br>(quality Sector) (and a sector) (and a sector)<br>(quality Sector) (and a sector) (and a sector)<br>(quality Sector) (and a sector) (and a sector)<br>(quality (quality Sector) (and a sector) (quality (quality (                                                                                                    | 255<br>255<br>255<br>255<br>255<br>255<br>255<br>255<br>255<br>255                                                                                                    | Status<br>Vold<br>Vold<br>Vold<br>Vold<br>Vold<br>Vold<br>Obsolete<br>Vold<br>Vold<br>Vold<br>Vold<br>Vold<br>Vold             | Expire Data<br>Never<br>Never<br>Never<br>Never<br>Never<br>Never<br>Never<br>Never<br>Never<br>Never<br>Never<br>Never<br>Never<br>Never<br>Never<br>Never | 3045<br>4011<br>4011<br>4011<br>4011<br>4011<br>4011<br>4011<br>4            | Add.us |
| PX Struct Code (03)           Service (0)           -2, RAS (1)           Processing Call Route (0)           WMAN Port (0)           Detectory (0)           (1)           Three-Provide (1)           Prevenuel Profile (1)           P Route (2)           Account Code (1)           Manual Profile (1)           P Route (2)           Manual Profile (1)           P Route (2)           Manual Profile (1)           P Rester (2)           P RAS Logistic (6)           P RAS Logistic (6)                                                                                                    | Feature     Mitrice Recordings Administrators     Within Encounted, Interface     Within T15 (Cannet)     JPSec Turneling     Praether Reporting     Report Verver     Modelity Feature     IPSEC Verver     Modelity Feature     IPSEC Verver     Modelity Feature     IPSEC Verver     Modelity Feature     IPSEC Verver     Modelity Feature     IPSEC Verver     Modelity Feature     IPSEC Verver     Modelity Feature     IPSEC Verver     Modelity Feature     IPSEC Verver     IPSEC Verver     IPSEC Verver     IPSEC Verver     IPSEC Verver     IPSEC Verver     IPSEC Verver     IPSEC Verver     IPSEC Verver     IPSEC Verver     IPSEC Verver     IPSEC Verver     IPSEC Verver     IPSEC Verver     IPSEC Verver                                                                                                    | License Kay<br>UH 30/Dep/D4pc3117/bjediwC3x0EXX4mH<br>du Phy Not JM418MW ysp. LicuMP145fan<br>4-golaintatsieviteuriteuroCini78.bg/CPEDC<br>Qistudh V325b4mhg10acsSin70.bg/CPEDC<br>Qistudh V325b4mhg10acsSin70.bg/CPED<br>10/MH128000F24.Wisg72, prP305b47905<br>40/DH1200b226.MISP149F65_50/p1157b2<br>1364bestudh4900/725534727192479<br>Syu0_P3264MB9147020126534727192479<br>Syu0_P3264MB9147020126534727192479<br>Syu0_P3264MB91470275354727192479<br>Syu0_P3264MB91470275354727192479<br>Syu0_P3264MB91470275354727192479<br>Syu0_P3264MB91470275354727192479<br>Syu0_P3264MB91470275354727192479<br>Syu0_P3264MB91470275354727192479<br>Syu0_P3264MB91470275354727192479                                                                                                    | Instances<br>255<br>255<br>255<br>255<br>255<br>255<br>255<br>255<br>255<br>25                                                                                                    | Status<br>Vold<br>Vold<br>Vold<br>Vold<br>Vold<br>Vold<br>Vold<br>Vold                                                         | Expiry Data<br>Never<br>Never<br>Never<br>Never<br>Never<br>Never<br>Never<br>Never<br>Never<br>Never<br>Never<br>Never<br>Never<br>Never<br>Never<br>Never | Sour<br>ADIT<br>ADIT<br>ADIT<br>ADIT<br>ADIT<br>ADIT<br>ADIT<br>ADIT         | Addus  |

#### 5.2. Obtain LAN IP Address

From the configuration tree in the left pane, select **DevCon IPO 1**  $\rightarrow$  **System** to display the **DevCon IPO 1** screen in the right pane, where **DevCon IPO 1** is the name of the IP Office system. Select the **LAN1** tab, followed by the **LAN Settings** sub-tab in the right pane. Make a note of the **IP Address**, which will be used later to configure RightFax in **Section 6.5**. Note that IP Office can support SIP trunks on the LAN1 and/or LAN2 interfaces, and the compliance testing used the LAN1 interface.

| Avaya IP Office Manager DevCan IPO                    | [ [9.1.480.137] [Administrator(Admi                                                                                                    | istrator)]                                                                                                    | Be                                       |
|-------------------------------------------------------|----------------------------------------------------------------------------------------------------|----------------------------------------------------------------------------------------------------|------------------------------------------|
| Be Edt Yew Dools Hells<br>2 13 - 14 1 1 1 1 1 1 1 1 1 | # <b>1</b> 0                                                                                                    |                                                                                                    |                                          |
| DevCon IPO I . System                                 | <ul> <li>DeviCon IPO 1</li> </ul>                                                                                                    | ā                                                                                                    |                                          |
| IP Offices                                            | 5                                                                                                    | DevCon IPO 1*                                                                                                    | ·····································    |
|                                                       | Soutien LANI   LANZ   DAS<br>LANI Sectory   VUP   Technol<br>IP Address<br>IP Mad<br>Prinory Trans. IP Address<br>RIP Hode<br>Nundee Of DHCP IP Address<br>DHCP Mode<br>C Server C Clent C | Vocanal   Telephony   Descroy Sarvies   System Events   SHTP   SHER   Teering   VOt<br>Toolkgy  <br>10 10 07 30<br>255 255 255 240<br>0 0 0 0<br>None<br>Double NAT<br>1 3<br>chn ← Doubled Advenced | (Codeca   YelP Security   Contact Canter |
| H - Authoritation Code (1)                            |                                                                                                    |                                                                                                    | OK Cancal Help                           |

#### 5.3. Enable SIP Trunks

Select the **VoIP** sub-tab. Ensure that **SIP Trunks Enable** is checked, as shown below.

| ACon IPO L 💡 System                                                                                                    | + DevCon IPO-1                                     | *                                                                                                    |                                     |
|----------------------------------------------------------------------------------------------------|----------------------------------------------------|----------------------------------------------------------------------------------------------------|-------------------------------------|
| IP Offices                                                                                                    | <b>2</b>                                           | DevCon IPO 1*                                                                                                    | 日本日本・                               |
| 6 00019 (10)<br>© Operator (3)<br>© DevCon 3PO 1                                                                                    | System LAMI LANZ DAS<br>LAN Settings Vote Setional | Vocensel   Telephany   Directory Services   System Events   SHTP   SHDP   Teameng   VCM   Code<br>Topology                                                                                                    | is   VolP Security   Contact Center |
| <ul> <li>The System (1)</li> <li>The DevCon IPO I</li> <li>The Line (25)</li> <li>Control Unit (5)</li> <li>Stramut (54)</li> </ul> | ₩ H333 Gatakanper Erable                           | The formation of the state of the state of t |                                     |
| E Liver (SE)                                                                                                    | P SP Trunks Enable                                 |                                                                                                    |                                     |
|                                                                                                    | ₩ SIP Repitre Insble<br>₩ Auto-greate Extrafiliser | 🔽 SP Renote Extra Extra Extra Stable                                                                                                    |                                     |
| WWN Port (0)                                                                                                    | Donah Nave                                         | accept.com                                                                                                    |                                     |
| Time Profile (1)     Freeval Profile (1)     Presval Profile (1)                                                                    | Layer 4 Protocol                                   | P 10         10 feature         10 feature <td></td>                                                                                                    |                                     |
| Account Code (1)                                                                                                    | Chollenge Expiry Trice (secs)                      | 10                                                                                                    |                                     |
| User Rights (6)<br>KARS (1)                                                                                                    | ATP                                                |                                                                                                    | -1                                  |

#### 5.4. Administer SIP Line

From the configuration tree in the left pane, right-click on Line, and select New  $\rightarrow$  SIP Line from the pop-up list to add a new SIP line. Select the **Transport** tab in the right pane. For **ITSP Proxy Address**, enter the IP address of RightFax. Set the Layer 4 Protocol field to UDP. Retain the default values for the remaining fields.

| 🐔 Avaya IP Office Manager DevCon IPO                                                                                                    | 1 [9.1.400.137] [Administrator(Administrator)]                                                                                                    |                                                                                                    |               |
|----------------------------------------------------------------------------------------------------|----------------------------------------------------------------------------------------------------|----------------------------------------------------------------------------------------------------|---------------|
| Che Erik Deer Jonis Gelp<br>S. I III a D I I V<br>DevCon PO 1 I III                                                                                                    | 2 Y ()<br>2 D                                                                                                    |                                                                                                    |               |
| IP Onces           IF & Societ (10)           IF and DevCon (10)           IF and DevCon (10)           IF and press (11)           IF (11)           IF (11)           IF (11)           IF (12)           IF (12) | SP Line Transport SP UKU Null* [T38 Fax SP<br>TSP Procy Address [10.10.96.143<br>Network Configuration<br>Layer 4 Protocol [L0P<br>Use Network Topology Info<br>Face<br>Explait OHD Server(s) 0 0 0 0<br>Calls Route via Registrar | Selection         Selection         Selection <t< td=""><td></td></t<> |               |
| - F 7 213<br>- F 7 214                                                                                                    |                                                                                                    |                                                                                                    | CK Canoli Heb |

Select the **SIP URI** tab, and click **Add** to display the **New Channel** section. Enter the wildcard character "\*" for **Local URI**, **Contact**, and **Display Name**. Enter an unused group number such as "23" for **Incoming Group** and **Outgoing Group**. Set **Max Calls per Channel** to the maximum number of simultaneous faxes allowed by the RightFax license, in this case "10". Retain the default values in the remaining fields. Click **OK**.

| Avaya IP Office Manager DevCon IPO 1                                                                                                    | [9.1.400.137][Administrator(Ad                                                                                                    | fministrator)]                                                                                                    |                             |
|----------------------------------------------------------------------------------------------------|----------------------------------------------------------------------------------------------------|----------------------------------------------------------------------------------------------------|-----------------------------|
| Be Bill Yew Doos gebr                                                                                                    | #10                                                                                                    |                                                                                                    |                             |
| DevCon IPO 1                                                                                                    | * 23                                                                                                    |                                                                                                    |                             |
| P Offices                                                                                                    | 3                                                                                                    | SIP Line - Line 23"                                                                                                    | <b>∂</b> • <b>∃</b> × < < : |
| HE 📕 BOOTP (10)                                                                                                    | A SPLIN Transport SPURI                                                                                                    | App   T38 Pec SP Credentals   SP Advanced Engineering                                                                                                    |                             |
| Implementation         Bit System (12)           Implementation         System (12)           Implementation         Implementation           Implementation         Implementation           Implementation | Darret Groups<br>- New Charnel<br>Via<br>Local URL<br>Contact:<br>Display Name<br>PAC<br>Registration<br>System Group<br>Cutgoing Group<br>Cutgoing Group | I visit Local LUIL   Contact   Decklay Mase   DAL   Oc     A/A       Energy     Canol       P     Canol       P     P       P     P </td <td></td> |                             |

The screen is updated, as shown below.

| Avaya IP Office Manager DevC.           Bit Edit Yew Tools Help           Bit Edit Yew Tools Help           Bit Edit Yew Tools Help           DevCon IPO 1                                                                                                    | en TPO 1 [9.1.400.137] (# | Administrator(Administrator)]                                                                                                    | -101               |
|----------------------------------------------------------------------------------------------------|---------------------------|----------------------------------------------------------------------------------------------------|--------------------|
| IP Offices                                                                                                    | 1                         | SIP Line - Line 23"                                                                                                    | <b>₫•∄ X ×</b> < 3 |
| E & BOOTP (10)<br>E (= Coperator (3)<br>= U DevCon 100 1<br>E = 9 System (1)<br>E = {7 ( tre (25))<br>1 2<br>17<br>18<br>19<br>20<br>21<br>19<br>20<br>21<br>17<br>22<br>23<br>19<br>20<br>21<br>17<br>22<br>23<br>21<br>17<br>22<br>23<br>21<br>17<br>22<br>23<br>21<br>17<br>22<br>23<br>21<br>22<br>23<br>23<br>23<br>23<br>23<br>23<br>23<br>23<br>23 | SIP Line   Transpor       | t SIP URL  rolP   T38 Pax SIP Credentses SIP Advanced Engineering<br>s Via Locel URL Contact Display Name PAI Ore Add<br>3 < * N 0; * Remove<br>Edit |                    |
| 1 1 204<br>1 1 205                                                                                                    |                           |                                                                                                    | Qit Cancel Belo    |

Select the **VoIP** tab. Check **Re-invite Supported**. For **Fax Transport Support**, select "T38" from the drop-down list. Retain the default values in the remaining fields.

| tile Edit Vew Jools tielo                                                                                                    | <-≉°0<br>*2                                                             |                                                                                                    |                                                                                                    |
|----------------------------------------------------------------------------------------------------|-------------------------------------------------------------------------|----------------------------------------------------------------------------------------------------|----------------------------------------------------------------------------------------------------|
| IP Offices                                                                                                    | 3                                                                       | SIP Line - Line 23*                                                                                                    | <b>₫・<u></u> </b>                                                                                                    |
| <ul> <li>■ # 800TP (10)</li> <li>■ ⊕ Operator (3)</li> <li>■ ⊕ DevCon IPO 1</li> <li>■ ⊕ System (1)</li> <li>■ ⊕ System (1)</li> <li>■ ⊕ 10 (25)</li> <li>1</li> <li>1</li> <li>2</li> <li>17</li> <li>18</li> <li>19</li> <li>20</li> <li>21</li> <li>22</li> <li>22</li> <li>21</li> <li>73 200</li> <li>41 200</li> <li>41 200<td>SIP Line Transport SIP L     Codec Selection     Part Transport Support</td><td>RU Wolff T38 Fax SIP Credentials SIP Advanced Engineering) System Default Unused Since Since Sin</td><td>YouP Silence Suppression     P Re-invite Supported     Codec Lockdown     Nov Centrification Fach     Proceeded Interference     PRACK/100ml Supported     Contribution Com</td></li></ul> | SIP Line Transport SIP L     Codec Selection     Part Transport Support | RU Wolff T38 Fax SIP Credentials SIP Advanced Engineering) System Default Unused Since Since Sin | YouP Silence Suppression     P Re-invite Supported     Codec Lockdown     Nov Centrification Fach     Proceeded Interference     PRACK/100ml Supported     Contribution Com |
| -\$\frac{1}{200}<br>-\$\frac{1}{2}200                                                                                                    | OTHE Support                                                            | RFC2833                                                                                                    | -                                                                                                    |
| 43,209<br>43,210<br>43,211<br>43,212                                                                                                    | Media Security                                                          | Deabled                                                                                                    | SKBeb                                                                                                    |

Select the **T38 Fax** tab. Uncheck **Use Default Values** toward the bottom of the screen to access all fields.

For **T38 Fax Version**, select "0". Check **Disable T30 ECM** in the right section. Retain the default values in the remaining fields. Click **OK**.

| 🚰 Avaya IP Office Manager DevCon                                                                                                    | 190 t [9.1.400.137] [Administrate                                                                                                    | or(Administrator)]                                                                                                    |                              |                |
|----------------------------------------------------------------------------------------------------|----------------------------------------------------------------------------------------------------|----------------------------------------------------------------------------------------------------|------------------------------|----------------|
| Elle Est Yerr Jools Help                                                                                                    | - <b>≠ 1</b> 0                                                                                                    |                                                                                                    |                              |                |
| IP Offices                                                                                                    | 1                                                                                                    | SI                                                                                                    | P Line - Line 23"            | d· H X V < >   |
| E K BOOTP (10)<br>S ↓ Operator (3)<br>D DevCon IPO 1<br>H ← System (1)<br>D ↑ 1 Une (25)<br>1 2<br>2 17<br>10<br>10<br>10<br>10<br>10<br>10<br>10<br>10<br>10<br>10 | SIP Line   Transport   SIP URI   V<br>T3B Fax Version<br>Transport<br>Redundency<br>Low Speed 0<br>High Speed 0<br>TCF Method<br>Max Bit Rute (Sps)<br>EFlag Stop Timer (Insecs)<br>EFlag Stop Timer (Insecs)<br>Tx Network Timeout (secs) | t38 Pac         sp- Credent           0         •           0         •           0         •           0         •           0         •           0         •           0         •           0         •           0         •           0         •           0         •           0         •           0         •           0         •           0         •           0         •           0         •           0         •           0         •           0         •           0         •           0         •           0         •           0         •           0         •           0         •           0         • | als SIP Advanced Engineering |                |
| -13 211                                                                                                    |                                                                                                    |                                                                                                    |                              | OK Cancel Help |

### 5.5. ISDN PRI Line Configuration

An ISDN PRI Line was pre-configured on the IP Office for connectivity to PSTN. Since it is an integral part of the test configuration, a screenshot is included in this section for informational purposes.

| IP Offices     PRI 24 (Universal) - Line 1       ■ K 600TP (10)     ■       ■ Coperator (3)     ■       ■ W 5950en (1)     ■       ■ Y 5950en (1)     ■       ■ Y 500en (1)     ■       ■ Y 201     ■       ■ Y 201     ■       ■ Y 201     ■       ■ Y 201     ■       ■ Y 201     ■       ■ Y 201     ■       ■ Y 201     ■       ■ Y 201     ■       ■ Y 201     ■       ■ Y 200     ■    <                                                                                                    |                                                                                                    |                             |                       |                           | - 1                    | Con IPO 1 - Line |
|----------------------------------------------------------------------------------------------------|----------------------------------------------------------------------------------------------------|-----------------------------|-----------------------|---------------------------|------------------------|------------------|
| Image: A BOOTP (10)     PR124 Une (channels)       Image: Construct (3)     Image: Number       Image: Construct (3)     Image: Number                                                                                                    |                                                                                                    | al) - Line 1                | PRI 24                |                           | E                      | IP Offices       |
| Image: Coperator (3)     Line Number     II     Line SubType     PRI       Image: System (1)     Card     I     Image: System (1)     Card     Image: System (1)       Image: System (1)     Card     Image: System (1)     Card     Image: System (1)       Image: System (1)     Card     Image: System (1)     Card     Image: System (1)       Image: System (1)     Sector Type     Provider     Image: System (1)       Image: System (1)     Sector Type     Provider     Image: System (1)       Image: System (1)     Sector Type     Provider     Image: System (1)       Image: System (1)     Sector Type     Provider     Image: System (1)       Image: System (1)     Sector Type     Provider     Image: System (1)       Image: System (1)     Sector Type     Provider     Image: System (1)       Image: System (1)     Sector Type     Provider     Image: System (1)       Image: System (1)     Sector Type     Provider     Image: System (1)       Image: System (1)     Sector Type     Provider     Image: System (1)       Image: System (1)     Sector Type     Provider     Image: System (1)       Image: System (1)     Sector Type     Provider     Image: System (1)       Image: System (1)     Sector Type     Provider     Image:                                                                                                    |                                                                                                    |                             |                       |                           | PRI 24 Une Channels    | BOOTP (10)       |
| H = U Statistics     Line Nation     Inter Nation     Inter Nation     Inter Nation       H = U Statistics     Card     I       H = U Statistics     Card     I       Prit     P     Adree     Inter Nation       10     Seetch Type     Nill:     Provider     Loce       11     Seetch Type     Nill:     Provider     Loce       10     Seetch Type     Nill:     Provider     Loce       11     Seetch Type     Nill:     Provider     Loce       10     Seetch Type     Nill:     Provider     Loce       11     Seetch Type     Nill:     Provider     Loce       12     Seetch Type     Nill:     Provider     Loce       13     Seetch Type     Nill:     Provider     Loce       14     Seetch Type     Nill:     Provider     Loce       15     Seetch Type     Nill:     Provider     Loce       14     Seetch Type     Nill:     Provider     Loce       15     Seetch Type     Nill:     Provider     Loce       17     Seetch Type     Nill:     Provider     Provider       17     Seetch Type     Nill:     Provider     Provider       17     <                                                                                                    |                                                                                                    | terra antico                |                       |                           | Concernance of the     | Operator (3)     |
| Image System (L)     Card     I       Image System (L)     Fort     P       Image System (L)     Fort     P       Image System (L)     Fort     P       Image System (L)     Fort     P       Image System (L)     Fort     P       Image System (L)     Sector System (L)     Provider       Image System (L)     Sector System (L)     P       Image System (L)     Sector System (L)     P       Image S                                                                                                    | 1                                                                                                    | nue protitible last         |                       | Pit                       | . The Watch.           | DevCon PO 1      |
| Fort     B     Adren     In 5       2     5     Seeth Type     NIZ     Provder     Nore       10     Send Service Nemages     Image: Comparison of the sector manages     Image: Comparison of the sector manages     Image: Comparison of the sector manages     Image: Comparison of the sector manages       21     Send Service Nemages     Image: Comparison of the sector manages     Image: Comparison of the sector manages     Image: Comparison of the sector manages       22     Send Not end-to-mail ISOM     Nerve     Image: Comparison of the sector manages     Image: Comparison of the sector manages       11     Send Red Not end-to-mail ISOM     Nerve     Image: Comparison of the sector manages       12     Send Red Not end-to-mail ISOM     Nerve     Image: Comparison of the sector manages       12     Send Red Not end-to-mail ISOM     Nerve     Image: Comparison of the sector manages       13     Send Red Not end-to-mail ISOM     Nerve     Image: Comparison of the sector manages       13     Send Red Not end ISOM     Nerve     Image: Comparison of the sector manages       13     Send Red Not end-to-mail ISOM     Nerve     Image: Comparison of the sector manages       14     Send Red Not end ISOM     Nerve     Image: Comparison of the sector manages       15     Send Red Not end ISOM     Nerve     Image: Comparison of the sector manages                                                                                                    |                                                                                                    |                             |                       | 1                         | Card                   | -12 line (25)    |
| 2     Free     P     Notes     P       17     Seetch Type     Nt2     Provider     Loc       18     Send Service Newages     I     I     I       19     Seetch Type     Nt2     Provider     Loc       10     Send Service Newages     I     I     I       20     Course Addication:     1 -> 12     I     I       22     Profix     I     I     I       23     Add Tot end-to-end ISOM     Newer     I     I       17 202     Progress Replacement     Newer     I     I       17 203     Send Redweiting Parcher     I     I     I       17 206     Test Number     I     I     I       17 206     Glock Quality     Network     Praining     ESF       17 208     GRC Obacking     I     Zero Supervision     Bi2       17 209     Chil Operation     Lor Sameting     Gree                                                                                                    |                                                                                                    | Advan                       |                       | <u></u>                   | Diet                   | 1                |
| 17     Setth Type     Ni2     Provider     Loc       18     Setth Type     Ni2     Provider     Loc       18     Setth Type     Ni2     Provider     Loc       10     Setth Type     Ni2     Provider     Loc       20     Setth Type     Ni2     Provider     Loc       21     Provider     Image: Setth Setting the set of the set of the set | 100                                                                                                    | anna lacteries.             |                       | <u>E.</u>                 | 700                    |                  |
| 18     Send Service Newages     I       19     Outriel Alkoaten     1 -> 10       21     Prefix     I       22     Add Not end-to-end ISDN     Never       13     Add Not end-to-end ISDN     Never       14     Prefix     I       15     Add Not end-to-end ISDN     Never       16     Triorestion Element     Nore       17     Send Sedescing Nander     I       17     Send Sedescing Nander     I       17     Oak Quality     Network     Praising       17     Oak Quality     Network     Praising       17     Oak Quality     Network     Praising       17     Oak Quality     Network     Praising       17     Oak Quality     Network     Praising       17     Oak Quality     Network     Praising       17     Oak Quality     Network     Praising       17     Oak Quality     Network     Praising                                                                                                    | Telco                                                                                                    | Provider Local Telco        |                       | NIZ                       | Seatch Type            |                  |
| 10     Ouernel Allocation     1 -> 20       21     Profix       22     Profix       33     Add Net end-to-end ISDN       -F1 201     Profix       -F1 201     Progress Replacement       -F1 202     Progress Replacement       -F1 203     Send Resh scing Namber       -F1 204     Text Number       -F1 205     Fragens       -F1 206     Text Number       -F1 207     Clock Quality       -F1 208     GRC Checking       -F1 209     CSL Operation       -F1 200     CSL Operation                                                                                                    |                                                                                                    |                             |                       |                           | Send Service Messager  | 10               |
| 21     Strafe       22     Frefor       33     Add Not end-to-end ISON       11201     Thromatics Denent       11202     Frogress Replacement       11203     Sand Redworting Namber       11204     Text Number       11205     Text Number       11206     Geo Quality       11209     Geo Quality       11209     Geo Quality       11209     Geo Checking       11209     Chil Operation                                                                                                    |                                                                                                    |                             |                       | 1.5.10                    | Channel Ministra       | 20               |
| 22     Prefix       23     Add Yout end-Load (ISDN)       4dd Yout end-Load (ISDN)     Nerver       171 202     Progress Replacement       172 202     Progress Replacement       171 203     Send Redriveting Nandee       171 204     Send Redriveting Nandee       171 205     Text Number       171 206     Text Number       171 208     Geo Quality       171 209     Geo Quality       171 209     Geo Checking       171 200     Chil Operation                                                                                                    |                                                                                                    |                             |                       | 11-223                    | Charme execution.      | 21               |
| 3     Add Not end-to-end ISON     Nerve     Information Denent       F1 202     Frogress Replacement     Norve     Information Denent       F1 202     Frogress Replacement     Norve     Information Denent       F1 203     Send Redresting Namber     Information Denent     Information Denent       F1 204     Send Redresting Namber     Information Denent     Information Denent       F1 205     Test Namber     Information Denent     Information Denent       F1 206     GRC Checking     Information Denent     Description       F1 200     Chil Operation     Information Denent     Description                                                                                                    |                                                                                                    |                             |                       |                           | Profix                 | 22               |
| -F1 201     Drivention Dement     None       -F1 202     Frogress Septement     None       -F1 203     Send Sudweiting Namber     •       -F1 204     Send Sudweiting Namber     •       -F1 205     Test Namber     •       -F1 207     Olsok Quality     Network     •       -F1 207     Olsok Quality     Network     •       -F1 208     CRC Checking     •     Zero Suppression       -F1 209     CSL Operation     Line Sumations     CPE                                                                                                    |                                                                                                    |                             |                       | SON Mercar                | Add Not end-to-end ISE | - 🍆 23           |
| T1 202     Progress Replacement     None       T1 203     Send Redworting Randwer       T1 204     Send Redworting Randwer       T1 205     Text Namber       T1 206     Text Namber       T1 207     Clock Quality       T1 208     GRC Ondring       T1 209     Clui Operation       T1 200     Clui Operation                                                                                                    |                                                                                                    |                             |                       | Pasta                     | Information Element    | -13 201          |
| 11,203         Send Such schrigt Namber         F           11,204         Send Such schrigt Namber         F           11,205         Text Number         F           11,206         Text Number         F           11,207         Olick Quality         Nation A         F           11,208         GRC One dang         F         Zero Suppression         Bs2           11,210         Chil Operation         F         Line Supression         Bs2                                                                                                    |                                                                                                    |                             |                       | None                      | Ptogress Replacement   | -T1 202          |
| -11 stor     -11 stor       -12 stor     Text Namber       -13 stor     Glock Quarky       -14 stor     -17 stor       -17 stor     Glock Quarky       -17 stor     Glock Quarky       -17 stor     Glock Quarky       -17 stor     Glock Quarky       -17 stor     Glock Quarky       -17 stor     Glock Quarky       -17 stor     Glock Quarky       -17 stor     Glock Quarky       -17 stor     Glock Quarky                                                                                                    |                                                                                                    |                             |                       | bie E                     | Send Redresting Number | 12 203           |
| F1 206     Feature       -F1 207     Glock Quality       -F1 208     Glock Quality       -F1 208     Glock Checking       -F1 209     Glock Checking       -F1 210     Chil Operation                                                                                                    |                                                                                                    |                             |                       |                           | Test Marker            | - 43 205         |
| -F3.007         Octo Quality         Network         ▼         Praning         ESF           -F1.208         CRC Chedang         ✓         Zero Suppression         B82           -F1.200         CRC Chedang         ✓         Zero Suppression         B82           -F1.210         CSU Operation         Line Supression         B82                                                                                                    |                                                                                                    |                             |                       | 18 com                    | Seat Number            | -73 206          |
| T1 208         GRC Checking         P         Zero Supervision         Bit2           T1 209         Citil Operation         F         Line Supervision         Bit2                                                                                                    | *                                                                                                    | Franking ESF                |                       | Network                   | Clock Quality          | -173 2007        |
| -R 210 C3U Operation C Line Signation CPE                                                                                                    |                                                                                                    | Zern Suppression BS25       |                       |                           | CRC Owdens             | -17 208          |
| CSU Operation Une Sumaling CPE                                                                                                    | and the second second se | and addressed in the second |                       |                           |                        | 17 209           |
| -14.211                                                                                                    | -                                                                                                    | Line Signaling CPE          |                       | 10 A                      | CSU Operation          | -53.211          |
| T 222 Had Length 0-115 ft Treaming Routing Digts 1                                                                                                    |                                                                                                    | Incoming Routing Digits 4   |                       | 0-115 R                   | Hauf Length            | T 1 212          |
| - F1 219                                                                                                    |                                                                                                    |                             | and the second sector |                           | Faire                  | - 13 213         |
| 13 214 Bent original same party for revealed and twenting can                                                                                                    |                                                                                                    |                             | and twenning calls    | d treach the universitied | pend orderer result    | -13 214          |

#### 5.6. Administer Incoming Call Route

From the configuration tree in the left pane, right-click on **Incoming Call Route**, and select **New** from the pop-up list to add a new route. For **Line Group Id**, select the incoming group number from **Section 5.4**, in this case "23". Click **OK**.

| Avaya IP Office Manager DevCon II                                   | PG 1 [9.1,400.137] [Administre                                                                                                    | tor(Administrator)] |                      |
|---------------------------------------------------------------------|----------------------------------------------------------------------------------------------------|---------------------|----------------------|
| Be for her foor Bet                                                 | 2%                                                                                                    |                     |                      |
| DeuCan IPO 1 Incoming Call                                          | Bure # 23                                                                                                    |                     |                      |
| IP Offices                                                          |                                                                                                    | 23                  | <u></u> ₫•±1 X < < > |
|                                                                     | Standard Voies Records<br>Desire Capability<br>Line Group 10<br>Incoming Number<br>Incoming CLI<br>Locale<br>Priority<br>Tag<br>Hold Music Source<br>Ring Tone Override | g Destinations      |                      |
| 2 27000<br>WAN Part (0)<br>Directory (0)<br>El (1) True Profile (1) |                                                                                                    |                     | Di Loozi Help        |

Select the **Destinations** tab. For **Destination**, enter "." to match any dialed number from RightFax.

| Avays IP Office Manager DevCon<br>Els Edit year Tools Heb<br>DevCon IPO 1 Incoming Cal | 1PO 1 (9.1.400 | 23                               |             |                   | <b>FID</b> 1  |
|----------------------------------------------------------------------------------------|----------------|----------------------------------|-------------|-------------------|---------------|
| IP Offices                                                                             |                |                                  | 23          |                   | 🗂 • 🖄 🗙 🖌 < > |
| E & BOOTP (10)                                                                         | Star           | dand Voce Recording Destinations |             |                   |               |
| E g= Operator (3)<br>= -## DevCon IPO 1                                                |                | TanaProfile                      | Destination | Fallback.Extensio | n             |
| E He System (1)                                                                        |                | Default Value                    | 1 k         | 1                 | *             |
| E-11 Line (25)                                                                         |                |                                  |             | *                 | 2             |
|                                                                                        |                |                                  |             |                   |               |

Repeat the procedure for Line Group 1, which was automatically created by the system for the PRI trunk. From the configuration tree in the left pane, right-click on **Incoming Call Route**, and select **New** from the pop-up list to add a new route (not shown). For **Line Group Id**, select the incoming group number from **Section 5.5**, in this case "1". For Incoming Number, enter "123456XXXXX" to match any call where the called party number has 123456 as the leading digits. Click **OK**.

|                                                                    | 10000                                |                  |    |                   |
|--------------------------------------------------------------------|--------------------------------------|------------------|----|-------------------|
| IP Offices                                                         | 12                                   |                  | 1* | <b>₫・</b> ∃ X V < |
| 6 8007P (10)<br>Operator (3)<br># DevCon 3PO 1<br>- *** System (1) | Standard Voice Records               | g   Destinations |    |                   |
| - (-?, Line (25)<br>                                               | Line Group ID<br>Incoming Number     | 1<br>123456××××× | 2  |                   |
| Group (10)     Short Code (63)     Service (0)     Pas (1)         | Incoming Sub Address<br>Incoming CLI |                  |    |                   |
| Cal Route (9)                                                      | Locale<br>Priority                   | 1-Lose           |    |                   |
| © 17<br>© 23<br>© 20<br>© 21                                       | Hold Music Source                    | System Source    | 2  |                   |

Select the **Destinations** tab. For **Destination**, enter "#". When this route is matched by a call, the "#" in the **Destination** field is replaced by the digits in the called party number that matches the "XXXXX" wildcards. For example, if the calling party number is 12345671000, the destination will be 71000.

| V Avaya IP Office Manager Devicen<br>Bie Edit gew Jools Belp<br>Devicen IPO I Disconing Ca                                                                                                    | 1PO 1 [9.1.100. | 137] [Administrator(Administrator)] |                 | × □.                          |
|----------------------------------------------------------------------------------------------------|-----------------|-------------------------------------|-----------------|-------------------------------|
| IP Offices                                                                                                    | 3               |                                     | 34 <b>.</b> #// | <b>*</b> • <b>*</b> • • • • • |
| E & BOOTP (10)                                                                                                    | Stand           | and Voice Recording Destinations    |                 |                               |
| E-We DevCon IPO 1                                                                                                    |                 | TimeProfile                         | Destination     | Paiback Extension             |
| ∃ == 5ystem (1)                                                                                                    |                 | Default Value                       | 1 2             | L                             |
| H - 1 ( Line (25)                                                                                                    | 3.00            |                                     |                 | 1                             |
| H - (? Une (25)     H - ∞ Control Unit (5)     H - ∞ Control Unit (5)     H - ∞ Extension (54)     H - ∞ Server (56)     ⊕ Server (10)     ⊕ Server (10)     ⊕ Server (10)     ⊕ Server (10)     ⊕ Incoming Call Route (9)     ⊕ 1 |                 |                                     |                 |                               |

#### 5.7. Administer Short Code

#### 5.7.1. Short Code for Call to RightFax Server

From the configuration tree in the left pane, right-click on **Short Code** and select **New** from the pop-up list to add a new short code for fax calls to RightFax (not shown). In the compliance testing, users on IP Office are designated with fax numbers 71xxx, and faxes are routed over the SIP trunks to RightFax.

For **Code**, enter "71xxx". For **Feature**, select "Dial" from the drop-down list. For **Telephone Number**, enter "71N"@10.10.98.143" where "71N" corresponds to the short code and "10.10.98.143" is the IP address of RightFax. For **Line Group ID**, enter the outgoing group number from **Section 5.4**, which in this case is "23". Click **OK**.

| 7Ixxx 71xxx: Dial*                                                                                                    | d·d × · · ·        |
|----------------------------------------------------------------------------------------------------|--------------------|
| · · · · · · · · · · · · · · · · · · ·                                                                                                    | <u>u</u> ^ · · · · |
| Planter     Planter       Particle     Planter       Planter     Planter       Planter     Planter       Planter     Planter       Planter     Planter       Planter     Planter       Planter     Planter |                    |
|                                                                                                    | ccount Code 🗖      |

#### 5.7.2. Short Code for Call to PSTN

Repeat the procedure for another new short code for fax calls from RightFax to PSTN.

Right-click on **Short Code** and select **New** from the pop-up list. For **Code**, enter "1N;". For **Feature**, select "Dial" from the drop-down list. For **Telephone Number**, enter "1N". For **Line Group ID**, enter the outgoing group number assigned to the PRI trunk which is "1" as configured in **Section 5.5**. Click **OK**.

| M Aveys IP Office Manager DevCon<br>Ele Edk Yew Tools Help            | 1PO 1 [9.1.400.137] [Administrat                                                                          | or(Administrator)]                        |                 |
|-----------------------------------------------------------------------|----------------------------------------------------------------------------------------------------|-------------------------------------------|-----------------|
| DevCon 1PO 1 Short Code                                               | r → #* 10.<br>1 IN                                                                                        |                                           |                 |
| IP Offices                                                            | E                                                                                                    | 1N;: Dial                                 | <b>□ + □ × </b> |
| 90 +500<br>90 -<br>90 -<br>90 -<br>90 -<br>90 -<br>90 -<br>90 -<br>90 | Short Code Code Pesture Telephone Number Line Group ID Locale Porce Account Code Porce Authorization Code | IA <br> Deal<br> IA<br> I<br>  <br>  <br> | 2               |

#### 5.8. Administer Analog Extension/User

This section explains the steps to add an analog extension and user. During compliance testing an analog extension/user was added to serve the local fax endpoint on the IP Office.

From the screen below, an analog extension can be selected from the available ports under **Extension** on the left hand menu. During compliance testing an **Extension ID** of "27" was selected and from the **Extn** tab, **Base Extension** was configured as "28227". Retain default values for the rest of the fields.

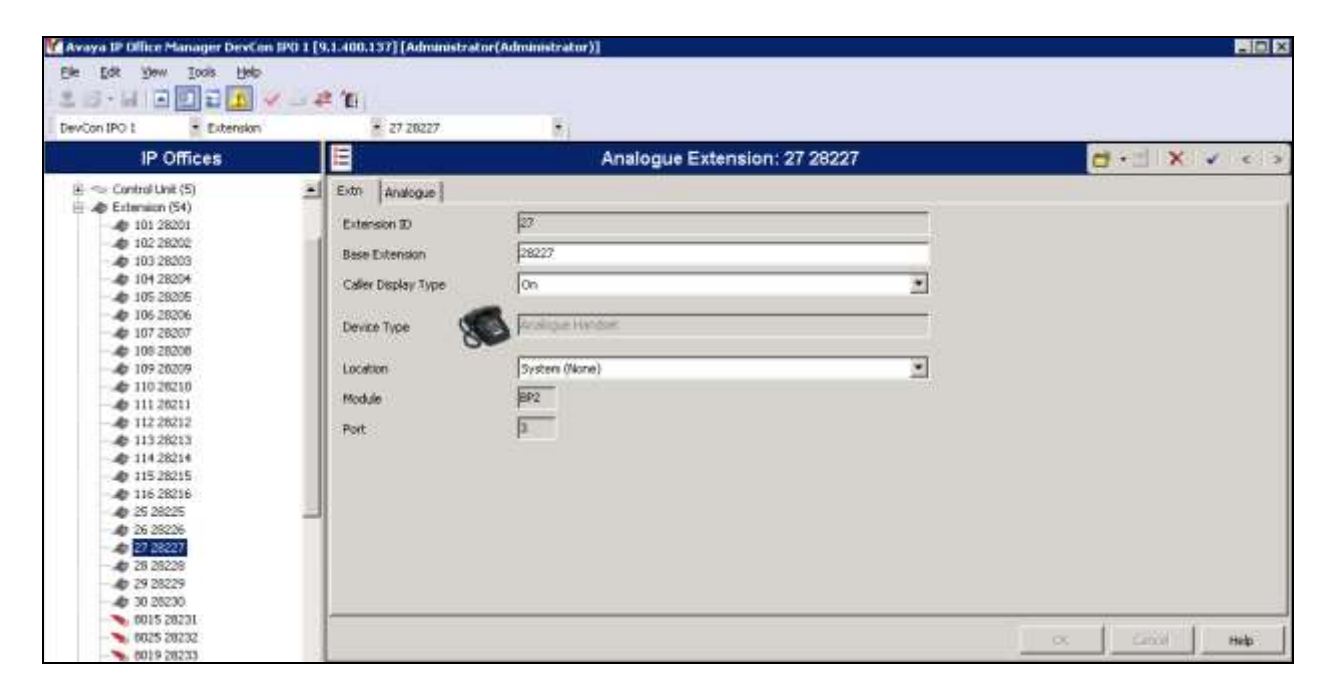

From the **Analogue** tab, select the radio button for "Standard Telephone". Retain default values for rest of the fields and click on **OK**.

| Avaya IP Office Manager DevCo<br>Ele 5.R (New Jock the<br>Second Pol 2 Extension | n 199 1 [9.1.400.137] [Administrato                                                                                                    | r(Administrator)]                                                                                                    |                  |
|----------------------------------------------------------------------------------|----------------------------------------------------------------------------------------------------|----------------------------------------------------------------------------------------------------|------------------|
| IP Offices                                                                       |                                                                                                    | Analogue Extension: 27 28227                                                                                                    | <b>₫•∃ X v</b> < |
| E Control Link (5)<br>E dension (54)                                             | Dim Analogue     Equipment Classification     Quert Headwait     Paging Speaker     Standard Telephone     Dire Proces     Toro Proces     Toro Proces     Toro Proces     TAX Machine     T MOH Source | Flash Hosk Pulse Width       Image: Watting Lamp Indication Type       Message Watting Lamp Indication Type       Image: Watting Lamp Indication Type       Hook Persistency |                  |

Solution & Interoperability Test Lab Application Notes ©2016 Avaya Inc. All Rights Reserved. From the configuration tree in the left pane, right-click on **User** and select **New** from the pop-up list to add a new user to the extension added above. Configure the values for **Name**, **Account Status**, **Full Name** and **Extension** as shown in the screen below. The value "28227" in the **Extension** field is the **Base Extension** value configured while adding the extension above. Retain default values for all other fields and click on **OK**.

| Avaya IP Office Manager DevCon IPO                                                                                                    | 1 [9.1.400.137] [Administrator                                                                                                    | (Administrator)]                                                                                                    |                                                  |
|----------------------------------------------------------------------------------------------------|----------------------------------------------------------------------------------------------------|----------------------------------------------------------------------------------------------------|--------------------------------------------------|
| Be Edit yew Look Beb<br>2 3 - 1 2 2 1 4 -                                                                                                    | # 16                                                                                                    |                                                                                                    |                                                  |
| IP Offices                                                                                                    |                                                                                                    | Extn28227: 28227                                                                                                    | <mark>₫•≝ X &lt;</mark> < >                      |
| BOOTP (16)     Gestator (3)     Gestator (3)     Gestator (3)     Gestator (3)     Gestator (3)     Gestator (1)     Gestator (1)     Gestator (1)     Gestator (1)     Gestator (1)     Gestator (1)     Gestator (1)     Gestator (1)     Gestator (1)     Gestator (1)     Gestator (1)     Gestator (1)     Gestator (2)     Gestator (2)     Ge | User Voicenal DHD     Name     Password     Confirm Password     Confirm Password     Confirm Conference PDN     Confirm Conference PDN     Confirm Conference PDN     Account Status     Pul Name     Extension     Enail Address     Locale     Priority     System Phone Fights     ACCS Agent Type | Shart Codes   Source Numbers   Telephony   Forwarding   Cial In   Youce Recording   Button P<br>E-m28227<br>E-m28227<br>E-m284ed<br>PO Top Analog<br>28227<br>5<br>Nore<br>Nore | rogramming   Menu Programming   Mobility   4   4 |
| 26256 Algo 8180 Loud<br>26201 Extra8201<br>26202 Extra8202                                                                                                    |                                                                                                    |                                                                                                    | Ciniz Help                                       |

#### 5.9. Save Configuration

Once all the items are configured, click the Save Configuration File 🖬 icon. The Save Configuration screen is displayed. Click OK.

| 🛃 Avaya IP Office Manager DevCon IPO 1 [9.1.400.137] [Administrator(Administrator)]                                                                                                    |                                                                                                    |                                                                                                    |  |  |  |  |
|----------------------------------------------------------------------------------------------------|----------------------------------------------------------------------------------------------------|----------------------------------------------------------------------------------------------------|--|--|--|--|
| File Edit View Tools Help                                                                                                    |                                                                                                    |                                                                                                    |  |  |  |  |
| i 🚨 🖻 📲 💽 🖬 🚺 🛹 🛎 🤕                                                                                                    | ≥ ^                                                                                                    |                                                                                                    |  |  |  |  |
| DevCon IPO 1 🔹 User                                                                                                    | <ul> <li>28227 Extn28227</li> </ul>                                                                                                    | -                                                                                                    |  |  |  |  |
| IP Offices                                                                                                    | III                                                                                                    | Extn28227: 28227                                                                                                    |  |  |  |  |
| □       User (56)         □       NoUser         □       28255 28255         □       28300 28300         □       28301 Agent 28301         □       28302 Agent 28302         □       28303 Agent 28303         □       28304 Agent 28304         □       28304 Agent 28304         □       28320 Agent 28320         □       6005 Agent 6005         □       6006 Agent 6006         □       6007 Agent 6007         □       6008 Agent 6008         □       6009 Agent 6009         □       6010 Agent 6010         □       28258 Algo 8028 Door         □       28257 Algo 8128 Strob         □       28201 Extn28201         □       28202 Extn28202         □       28203 Extn28203         □       28204 Extn28204         □       28205 Extn28205 | User     Voicemail     DND     S       Name       Password       Confirm Password       Conference PIN       Confirm Conference PIN       Account Status       Full Name       Extension       Email Address       Locale       Priority       System Phone Rights       ACCS Agent Type | Short Codes Source Numbers Telephony Forwarding Dial In<br>Extn28227<br>Save Configuration<br>IP Office Settings<br>DevCon IPO 1<br>Configuration Reboot Mode<br>Merge<br>Immediate<br>When Free<br>Timed<br>Reboot Time<br>Incoming Calls<br>Outgoing Calls |  |  |  |  |
| 28206 Extr28206<br>28207 Extr28207<br>28208 Extr28208<br>28209 Extr28209                                                                                                    |                                                                                                    | OK Cancel Help                                                                                                    |  |  |  |  |

## 6. Configure OpenText RightFax

This section describes the configuration of OpenText RightFax and the embedded RightFax Original Equipment Manufacturer (OEM) or Brooktrout SR140 virtual fax board software from Dialogic (hereafter referred to as "SR140"). It assumes that the application and all required software components, including Brooktrout SR140 and the database software (Microsoft SQL Server 2012), have been installed and properly licensed. For instructions on installing RightFax, refer to **Section 9**.

Note that the configurations documented in this section pertain to interoperability between RightFax and the Avaya SIP infrastructure. The standard configurations pertaining to RightFax itself (e.g., administering fax channels) are not covered. For instructions on administering and operating RightFax, refer to **Section 9**.

The configuration procedures covered in this section include the following:

- Launch RightFax Enterprise Fax Manager and Brooktrout Configuration Tool
- Configure IP stack
- Configure BTCall parameters
- Configure Call Control parameters
- Configure SIP IP parameters
- Configure T.38 parameters
- Configure RTP parameters
- Administer RightFax users

# 6.1. RightFax Enterprise Fax Manager and Brooktrout Configuration Tool

The RightFax configuration is performed using the RightFax Enterprise Fax Manager. Launch the **RightFax Enterprise Fax Manager** from the Windows Start menu. At the main window, highlight the host name of the fax server (created during the installation process) from the navigation menu in the left pane:

|                                                                            | Assar here                | Last Updated 11/2                                                                                                    | 0.0015 10:18:30 .44                           | 1                                             |                                                               |                                                 |        |
|----------------------------------------------------------------------------|---------------------------|----------------------------------------------------------------------------------------------------|-----------------------------------------------|-----------------------------------------------|---------------------------------------------------------------|-------------------------------------------------|--------|
| -S Usen                                                                    | Flight Fax Deil Tran      | aport Mediale                                                                                                    | Routing                                       | Directe Marcher                               | Lines (D)                                                     | Chur .                                          |        |
| -Si Groups                                                                 | CT SE E SU                | operation                                                                                                    | Code                                          | of the reactions                              | Case at                                                       | 20080                                           |        |
| - dg Signatures                                                            | 0 (0)                     | Rev                                                                                                    |                                               | Brooktrout: Check.                            | -                                                             | Brooktrout Checks                               | ng for |
| - D Foma                                                                   | 1(8)                      | Rev                                                                                                    |                                               | Brooktrout: Check                             | -                                                             | Brooktrout Checks                               | ng for |
| - Did Partes                                                               | 2(8)                      | Rev                                                                                                    |                                               | Brooktrout Check.                             | -                                                             | Brooktrout, Checki                              | ng tor |
| The Dive Codes                                                             | 3 (8)                     | Rev                                                                                                    |                                               | Brooktraut Check.                             |                                                               | Brooktrout Checki                               | ng tor |
| 100 Construction                                                           | 1.000                     | 10.52°                                                                                                    | 201.                                          | The second second second                      |                                                               | 10000000000000000                               |        |
| Lover Sheets                                                               |                           |                                                                                                    |                                               |                                               |                                                               |                                                 |        |
| -Ubiery Documents                                                          |                           |                                                                                                    |                                               |                                               |                                                               |                                                 |        |
| - 👸 SMS/Pager Services                                                     | 1                         |                                                                                                    |                                               |                                               |                                                               |                                                 |        |
| - 🕂 Alerts & Monitors                                                      |                           |                                                                                                    |                                               |                                               |                                                               |                                                 | 1      |
|                                                                            | Velue                     | Description *                                                                                                    | Service Name                                  | ()                                            | Status                                                        | Running Title<br>(dolt.hhtmm:ss)                | Set.   |
| Queue:                                                                     | 0%                        | Fax Server                                                                                                    |                                               |                                               |                                                               |                                                 |        |
| Queue:<br>S- Dialog Plan                                                   | D% 🕥                      | Fax Server                                                                                                    | Right fine Doc                                | Transport Module                              | Runing                                                        | 0000 00:00:34                                   | Autor  |
| - III Queues<br>- III Dialog Plan<br>Dialog Rules                          | 0% 🥥<br>360358            | Fax Server                                                                                                    | RightFax Doc<br>RightFax Ser                  | Transport Module                              | Running                                                       | 0000 00 00 34                                   | Auton  |
| Gueues<br>Dialog Plan<br>Dialog Plan<br>Dialog Rules<br>Destination Tables | 0% 🥥<br>960358<br>5000000 | Fax Server<br>Fax Server<br>Fax Availab                                                                                                    | RightFax Doc<br>RightFax Ser<br>RightFax Date | Tramport Module<br>ver Module<br>abase Module | <ul> <li>Running</li> <li>Running</li> <li>Running</li> </ul> | 0000 00 00 34<br>0005 17:24:03<br>0005 17:22:16 | Autor  |
| - nell Queues                                                              |                           | the Contract of the Contract of the Contract o |                                               |                                               |                                                               | foogrammer and as                               |        |

The Brooktrout SR140 was configured during installation. To view or modify the settings, the **RightFax DocTransport Module** must be stopped. Stop All Services of this module by right clicking on the module and then clicking on **Stop All Services** (shown below). After all the service modules indicate the stopped status, right click the **RightFax DocTransport Module** again to select **Configure Service**.

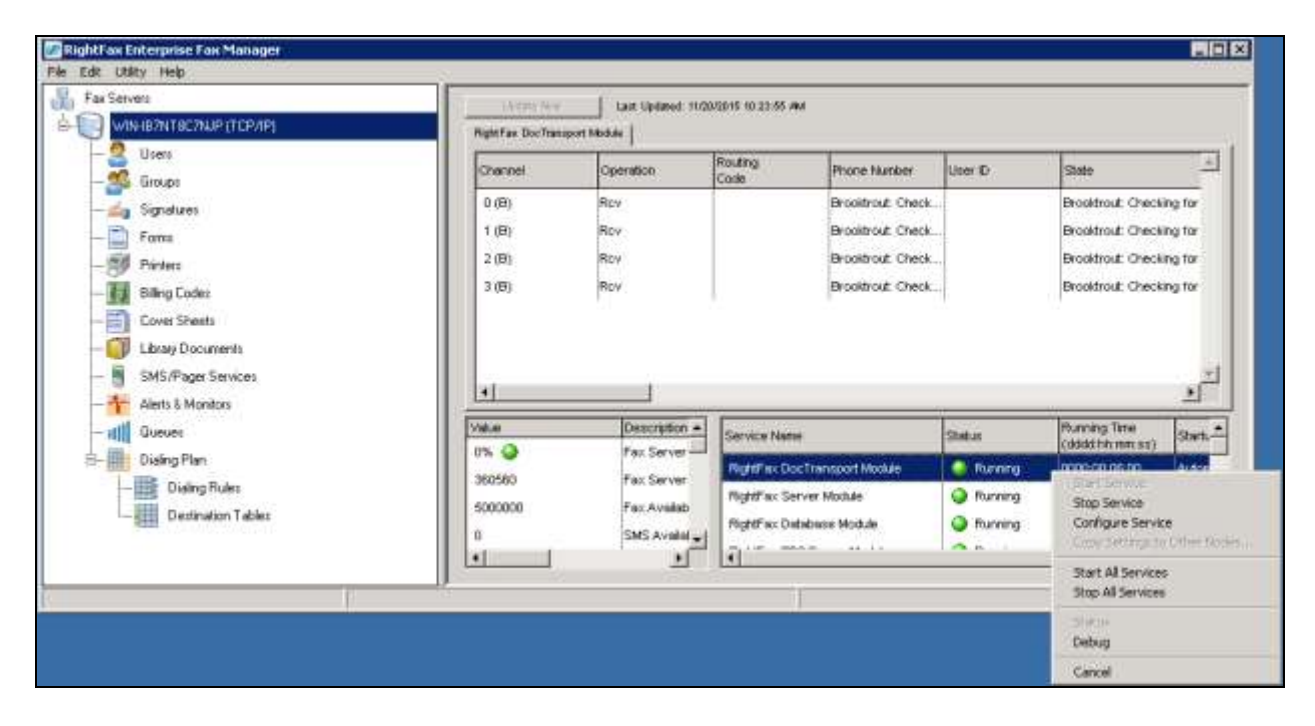

From the screen of the **DocTransport Configuration-LOCAL** shown below, click on **RightFax OEM** (left side of screen), then click on the **Configure Brooktrout** button.

| DocTransport Configuration - LOCAL                                                                                                    | X                                                                                                    |
|----------------------------------------------------------------------------------------------------|----------------------------------------------------------------------------------------------------|
| Auto Billing Code Settings<br>Global DocTransport Settings<br>Global Transport Settings<br>Advanced Settings<br>RightFax OEM<br>Channel #0<br>Channel #1<br>Channel #2<br>Channel #3 | Board module number: Image: DID Settings   Number from the rotary switch on the board. Number of digits for routing:   Image: Set Fax ID for all channels: Fax Server   Image: Set Capability for all channels: Both   Image: Configure Brooktrout Board Image: Set Capability for all channels:   Image: Configure Brooktrout Board Image: Set Capability for all channels:   Image: Configure Brooktrout Image: Set Capability for all channels:   Image: Configure Brooktrout Image: Set Cap |
| Delete Device Add Transp                                                                                                    | bort Select Service Account OK Cancel                                                                                                    |

In the **Account access information** screen shown below, enter the correct credentials for the RightFax Service account used for the RightFax DocTransport Module. This account must have administrative user rights on the computer that runs the service.

| Account access inform               | ation                                                                             |
|-------------------------------------|-----------------------------------------------------------------------------------|
|                                     |                                                                                   |
| The RightFax OE<br>the computer tha | M service account must have administrative user rights on<br>at runs the service. |
| Enter the Userna<br>log on.         | ame and Password of the account with which the service will                       |
| Username:                           | \administrator                                                                    |
| Password:                           | •••••                                                                             |
|                                     |                                                                                   |
|                                     |                                                                                   |
|                                     | OK Cancel                                                                         |

The Brooktrout Configuration Tool – Wizard Mode window is seen. Click the Advanced Mode button as shown in the screen below.

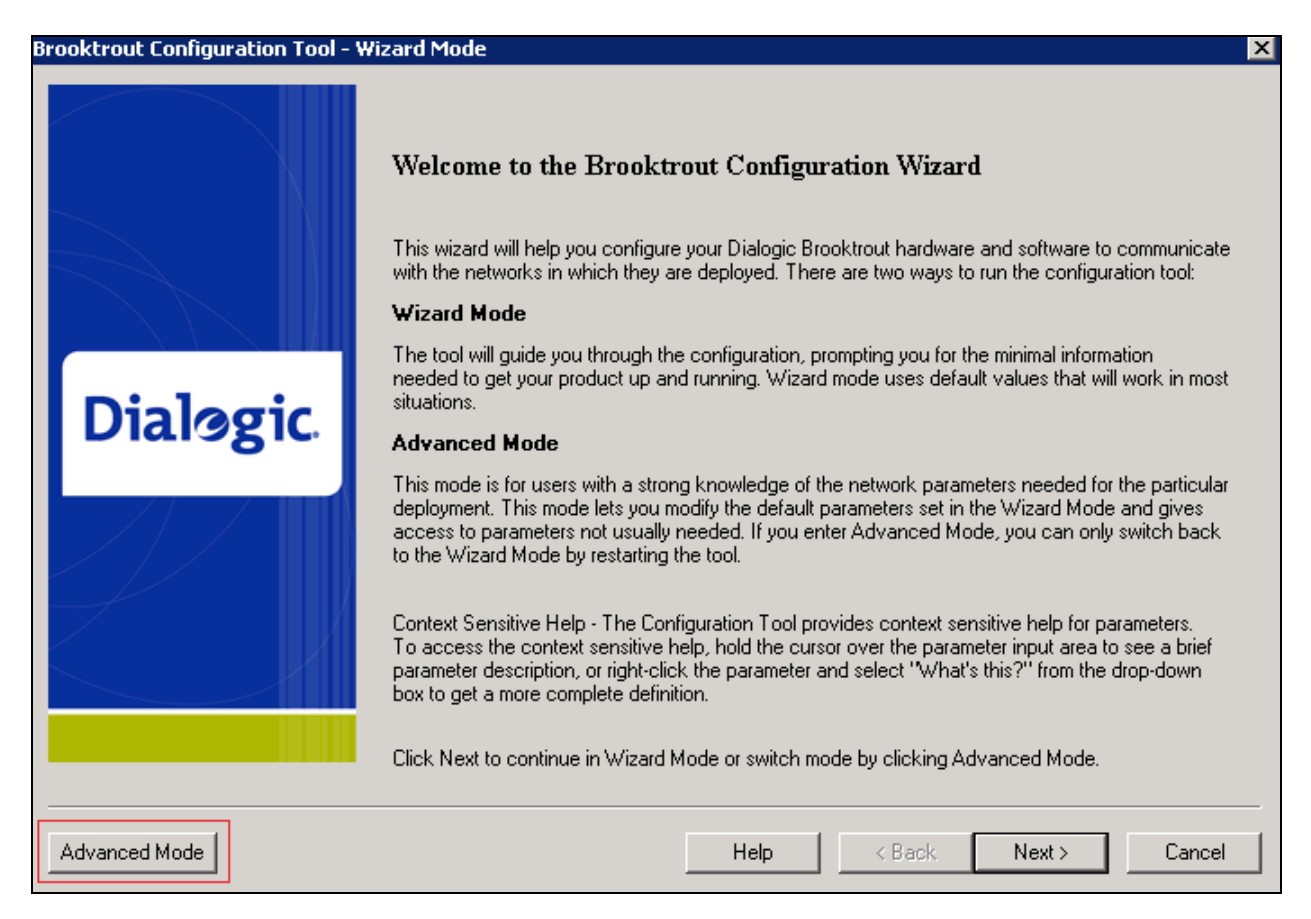

Click on the Yes button when prompted to launch the Configuration Tool in Advanced mode.

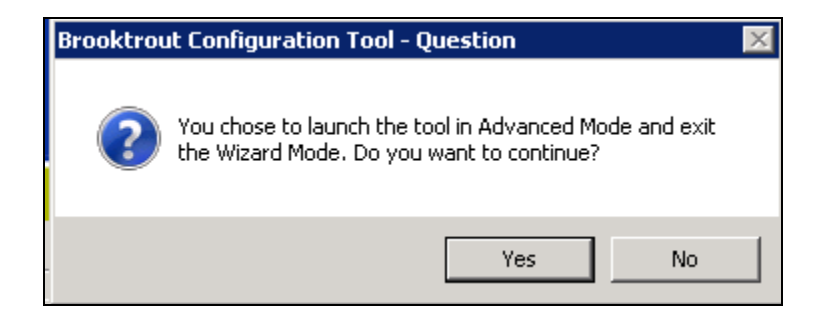

#### 6.2. Configure IP Stack

A **Configure IP Stack** window is displayed on first invocation of the Brooktrout configuration tool:

| Configure IP Stack                                                                                                    |
|----------------------------------------------------------------------------------------------------|
| IP Enabled module(s) have been detected in your system.<br>Would you like to configure a Brooktrout IP stack to run on<br>this module(s)? |
| C None<br>C RP<br>C H\$23                                                                                                    |
| C Both (SIP and H323)                                                                                                    |
| OK Cancel                                                                                                    |

Select **SIP** from the radio button and then click on **OK** as shown in the screen above. The **Brooktrout Configuration Tool** – **Advanced Mode** window is displayed as shown below.

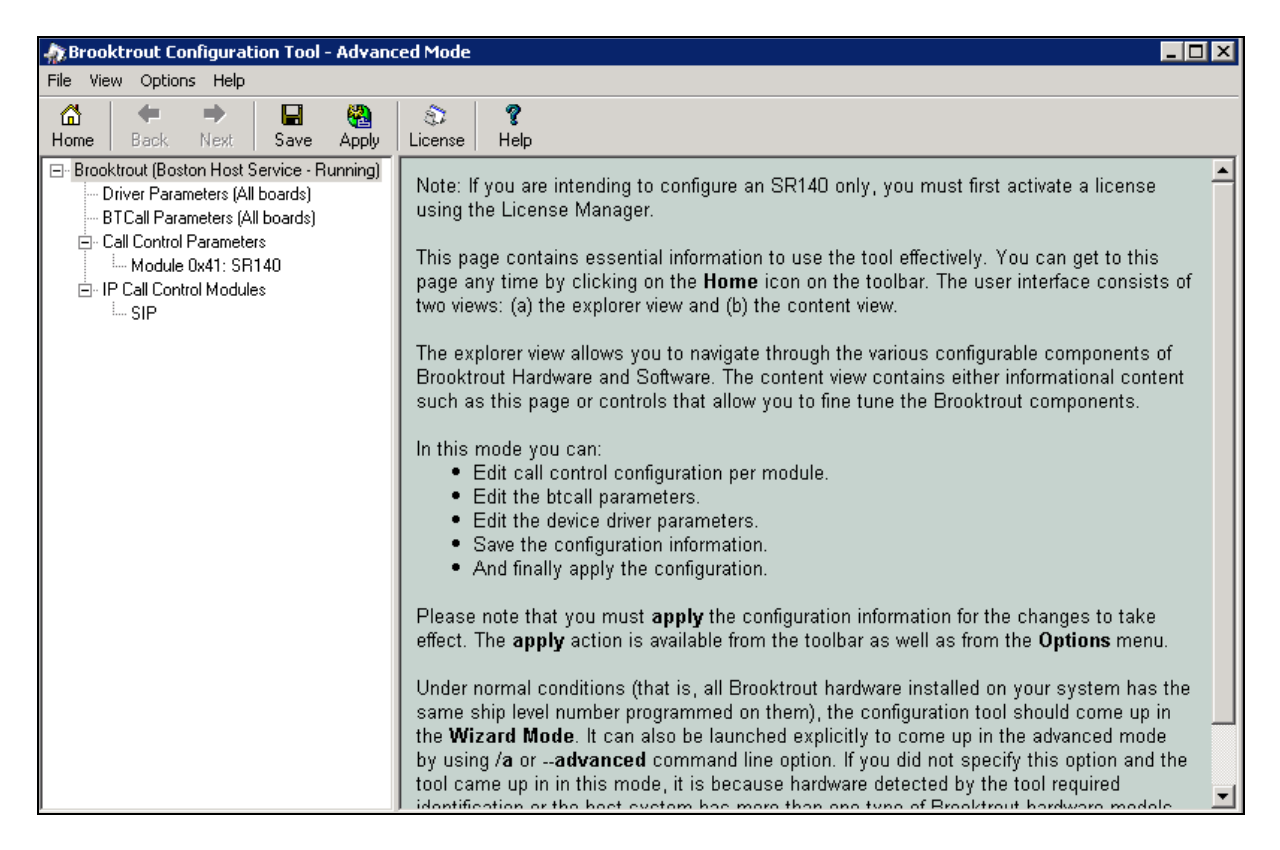

Note that IP Stack can be viewed/reconfigured from the Brooktrout Configuration Tool menu **Options**  $\rightarrow$  **Configure IP Stack** (not shown).

#### 6.3. Configure BTCall Parameters

*Note:* During the compliance testing, the following settings were retained at the default settings. In practice, these settings may not be required for full functionality.

Navigate to **Brooktrout (Boston Host Service-Running)**  $\rightarrow$  **BTCall Parameters (All boards)** in the left navigation menu. Click the **Show Advanced** button as shown in the screen below.

| Brooktrout Configuration Tool - Advanced Mode                                                                                                    |                                   |                  |  |  |  |  |  |
|----------------------------------------------------------------------------------------------------|-----------------------------------|------------------|--|--|--|--|--|
| File View Options Help                                                                                                    |                                   |                  |  |  |  |  |  |
| Image: Constraint of the sector of the sector of the s | S ?<br>License Help               |                  |  |  |  |  |  |
| Brooktrout (Boston Host Service - Running)<br>Driver Parameters (All boards)                                                                                                    | BTCall Parameters                 |                  |  |  |  |  |  |
| BTCall Parameters (All boards)<br>- Call Control Parameters                                                                                                    | Country Telephony Parameter File: | BT_CPARM.CFG     |  |  |  |  |  |
| Module 0x41: SR140                                                                                                    | Country:                          | USA (0010)       |  |  |  |  |  |
| ⊡ - IP Call Control Modules                                                                                                    | Maximum Timeout, sec:             | 0 0 999          |  |  |  |  |  |
| 311                                                                                                    | Debug                             |                  |  |  |  |  |  |
|                                                                                                    | API Debugging:                    | Disabled         |  |  |  |  |  |
|                                                                                                    | 1st Debug Log File Name:          | 🖆 🏹              |  |  |  |  |  |
|                                                                                                    | 2nd Debug Log File Name:          | 🖆 🏄              |  |  |  |  |  |
|                                                                                                    | Maximum Debug File Size:          | 10000000         |  |  |  |  |  |
|                                                                                                    | Trace Bfv API Function Calls:     | Disable          |  |  |  |  |  |
|                                                                                                    |                                   | Show Advanced >> |  |  |  |  |  |

Under the **BTCall Parameters** section, configure the fields as follows:

- Error Correction Mode: ECM enabled 256-byte frames
- **Permitted Compression Types**: *MMR or MR or MH*
- V.34 Enable Send Call Indicator: Enable
- V.34 High Speed Control Signaling: Enable
- V.34 Modulation Capability: Enable

Retain default values for other fields.

| Brooktrout Configuration Tool - Advance                                                                         | ed Mode                             |                                        |  |  |  |
|----------------------------------------------------------------------------------------------------|-------------------------------------|----------------------------------------|--|--|--|
| Ale view Options Help                                                                                           | 8                                   |                                        |  |  |  |
| Home Back Next Save Apply                                                                                       | License Help                        |                                        |  |  |  |
| Diokubu (Bostori Host Service - Narining)     Driver Parameters (All boards)     BTCall Parameters (All boards) | Error Correction Mode:              | ECM enabled 256-byte frames            |  |  |  |
| Call Control Parameters                                                                                         | Error Detection:                    | Enabled                                |  |  |  |
| □ IP Call Control Modules                                                                                       | Error Threshold Value:              | 3                                      |  |  |  |
| IIIII SIP                                                                                                    | Font Files:                         | /bfv.api/fonts/ibmpcps.fz8 0           |  |  |  |
|                                                                                                    | Maximum Error Multiplication Value: | 200                                    |  |  |  |
|                                                                                                    | Maximum Number of Pages:            | 30                                     |  |  |  |
|                                                                                                    | Maximum Page Width:                 | 215mm A4 1728 Normal resolution pixels |  |  |  |
|                                                                                                    | Minimum Error Multiplication Value: | 40                                     |  |  |  |
|                                                                                                    | Minimum Number of Lines, x10 units: | 0 0 0 255                              |  |  |  |
|                                                                                                    | Permitted Compression Types:        | MMR or MR or MH                        |  |  |  |
|                                                                                                    | Send RTP FSK:                       | Enabled                                |  |  |  |
|                                                                                                    | Time to Wait for CED Tone, x10msec: | 4000                                   |  |  |  |
|                                                                                                    | V.34 Enable Send Call Indicator:    | Enable                                 |  |  |  |
|                                                                                                    | V.34 High Speed Control Signaling:  | Enable                                 |  |  |  |
|                                                                                                    | V.34 Modulation Capability:         | Enable 🔽 💌                             |  |  |  |
|                                                                                                    |                                     |                                        |  |  |  |

#### 6.4. Configure Call Control Parameters

Navigate to **Brooktrout (Boston Host Service-Running)**  $\rightarrow$  **Call Control Parameters**  $\rightarrow$  **Module 0x41: SR140** in the left navigation menu. Ensure the following configuration parameters in the **Parameters** tab are correct for the user's environment:

- IP Call Control Module: Select *SIP* from the drop down menu.
- Media IP Interface for IPv4: If the server contains multiple network interface cards (NICs), ensure you have selected an interface that is able to communicate with IP Office.
- Lowest/Highest IP Port Numbers: Ensure your RTP range matches the port range configured on the Avaya SIP infrastructure. By default, the port range for SR140 is *56000* to *56999*. A maximum range of 1000 ports may be specified. When you change the Lowest IP Port Number value, the Highest IP Port Number value will adjust automatically.

| 🌧 Brooktrout Configuration Tool - Advan                                                                                                    | ced Mode                                                                                                    |                                                                                                    |
|----------------------------------------------------------------------------------------------------|----------------------------------------------------------------------------------------------------|----------------------------------------------------------------------------------------------------|
| File View Options Help                                                                                                    |                                                                                                    |                                                                                                    |
| Home Cack Next Save Apply                                                                                                    | S ?<br>License Help                                                                                                    |                                                                                                    |
| <ul> <li>□- Brooktrout (Boston Host Service - Running)</li> <li>□- Driver Parameters (All boards)</li> <li>□- Call Control Parameters</li> <li>□- Module 0x41: SR140</li> <li>□- IP Call Control Modules</li> <li>□- SIP</li> </ul> | General Information Parameters IP Call Control Module: Media IP Interface for IPv4: Lowest IP Port Number: Highest IP Port Number: | SIP         (10.10.98.143)         Intel(R) PR0/1000 MT Network C.         56000         56999         (Show Advanced >>) |

#### 6.5. Configure SIP IP Parameters

Navigate to **Brooktrout (Boston Host Service-Running)**  $\rightarrow$  **IP Call Control Modules**  $\rightarrow$  **SIP** in the left navigation menu. Select the **IP Parameters** tab in the right pane. Configure the fields as follows:

- **Primary Gateway** The IP address of the IP Office to communicate with.
- From Value If required by the Avaya environment, set this to an appropriate *UserInfo@ServerIP*. During compliance testing this value was configured as 71000@10.10.98.143.
- **Contact IPv4 Address** Enter the IP address assigned to RightFax and the port number *5060*.
- Username Required. Default value is a dash ('-') character.

Retain default values for all other fields.

| 🊓 Brooktrout Configuration Tool - Advanc                                                                                                | ed Mode                                         |                           |
|----------------------------------------------------------------------------------------------------|-------------------------------------------------|---------------------------|
| File View Options Help                                                                                                    |                                                 |                           |
| Image: Graph of the state     Image: Graph of the state     Image: Graph of the state       Home     Back     Next     Save       Apply | 🕉 🧣<br>License Help                             |                           |
| Brooktrout (Boston Host Service - Running)                                                                                              | General Information IP Parameters T.38 Paramete | rs   RTP Parameters       |
| Driver Parameters (All boards)<br>BTCall Parameters (All boards)<br>Call Control Parameters                                             | Maximum SIP Sessions:                           | 256                       |
| Module 0x41: SR140                                                                                                    | Primary Gateway:                                | 10.10.97.36               |
| IP Call Control Modules                                                                                                    | Primary Proxy Server:                           | :0                        |
|                                                                                                    | Additional Proxy Server #2:                     | :0                        |
|                                                                                                    | Additional Proxy Server #3:                     | :0                        |
|                                                                                                    | Additional Proxy Server #4:                     | :0                        |
|                                                                                                    | Primary Registrar Server URL:                   | :0                        |
|                                                                                                    | Additional Registrar Server #2:                 | :0                        |
|                                                                                                    | Additional Registrar Server #3:                 | :0                        |
|                                                                                                    | Additional Registrar Server #4:                 | :0                        |
|                                                                                                    | From Value:                                     | 71000@10.10.98.143        |
|                                                                                                    | Contact IPv4 Address:                           | 10 . 10 . 98 . 143 : 5060 |
|                                                                                                    | Username:                                       | ·                         |
|                                                                                                    | Session Name:                                   | no_session_name           |
|                                                                                                    | Session Description:                            |                           |
|                                                                                                    | Description URI:                                |                           |

#### 6.6. Configure T.38 Parameters

Select the **T.38 Parameters** tab and configure the fields as shown in the screen below.

• Maximum Bit Rate, bps: Select a value from the drop down menu. During compliance testing various values were selected.

| 🎊 Brooktrout Configuration Tool - Advanc                                                                                                    | ed Mode                                           |                    |
|----------------------------------------------------------------------------------------------------|---------------------------------------------------|--------------------|
| File View Options Help                                                                                                    |                                                   |                    |
| Image: Constraint of the sector of the sector of | Icense         Help                               |                    |
| ⊡ - Brooktrout (Boston Host Service - Running)<br>Driver Parameters (All boards)                                                                                                    | General Information IP Parameters T.38 Parameters | RTP Parameters     |
| BTCall Parameters (All boards)                                                                                                    | Fax Transporting Protocol:                        | T.38 only          |
| Module 0x41: SR140                                                                                                    | Generate CED tone over RTP:                       | Yes                |
| ⊡ · IP Call Control Modules                                                                                                    | Maximum Bit Rate, bps:                            | 14400              |
|                                                                                                    | Media Passthrough Timeout Inbound, msec:          | 1000               |
|                                                                                                    | Media Passthrough Timeout Outbound, msec:         | 4000               |
|                                                                                                    | Media Renegotiate Delay Inbound, msec:            | 1000               |
|                                                                                                    | Media Renegotiate Delay Outbound, msec:           | -1                 |
|                                                                                                    | T30 Fast Notify:                                  | No                 |
|                                                                                                    | UDPTL Redundancy Depth Control:                   | 5 0 5              |
|                                                                                                    | UDPTL Redundancy Depth Image:                     | 2 0 2              |
|                                                                                                    |                                                   | [Show Advanced >>] |
|                                                                                                    |                                                   |                    |

*Note:* During the compliance testing, the above settings were configured at the default settings. In practice, these settings may not be required for full functionality.

### 6.7. Configure RTP Parameters

Select the **RTP Parameters** tab and configure the **RTP codec list** value to use only a single codec, either *pcmu* or *pcma* to match the codec used in the user's region.

After verifying all the above parameters are properly configured, click on **Apply** and then the **Save** button from the top menu.

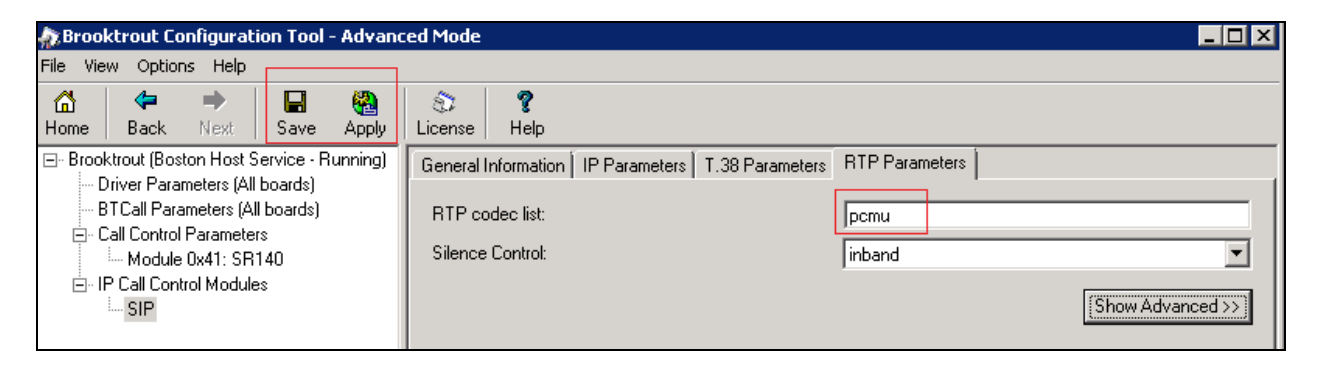

Exit the **Brooktrout Configuration Tool – AdvancedMode** window.

From the **DocTransport Configuration - LOCAL** screen as shown in **Section 6.1**, click the **OK** button to complete the configuration.

Restart all RightFax service modules by right clicking the **RightFax DocTransport Module** name in the lower right pane of the **RightFax Enterprise Fax Manager** window and select **Start All Services** (refer to the screen shot shown in **Section 6.1**).

#### 6.8. Administer RightFax Users

A user is created on the RightFax server for each incoming fax number. The user represents the fax recipient. To view the list of users, in the **RightFax Enterprise Fax Manager** window, navigate to **Users** in the left navigation menu under the host name of the fax server. The example below shows a list of three users. To view the details of a user, double-click on the user entry in the right pane. During compliance testing the **ADMINISTRATOR** user was used. This section is mentioned here for reference only and therefore no details of configuring a user will be discussed in these application notes.

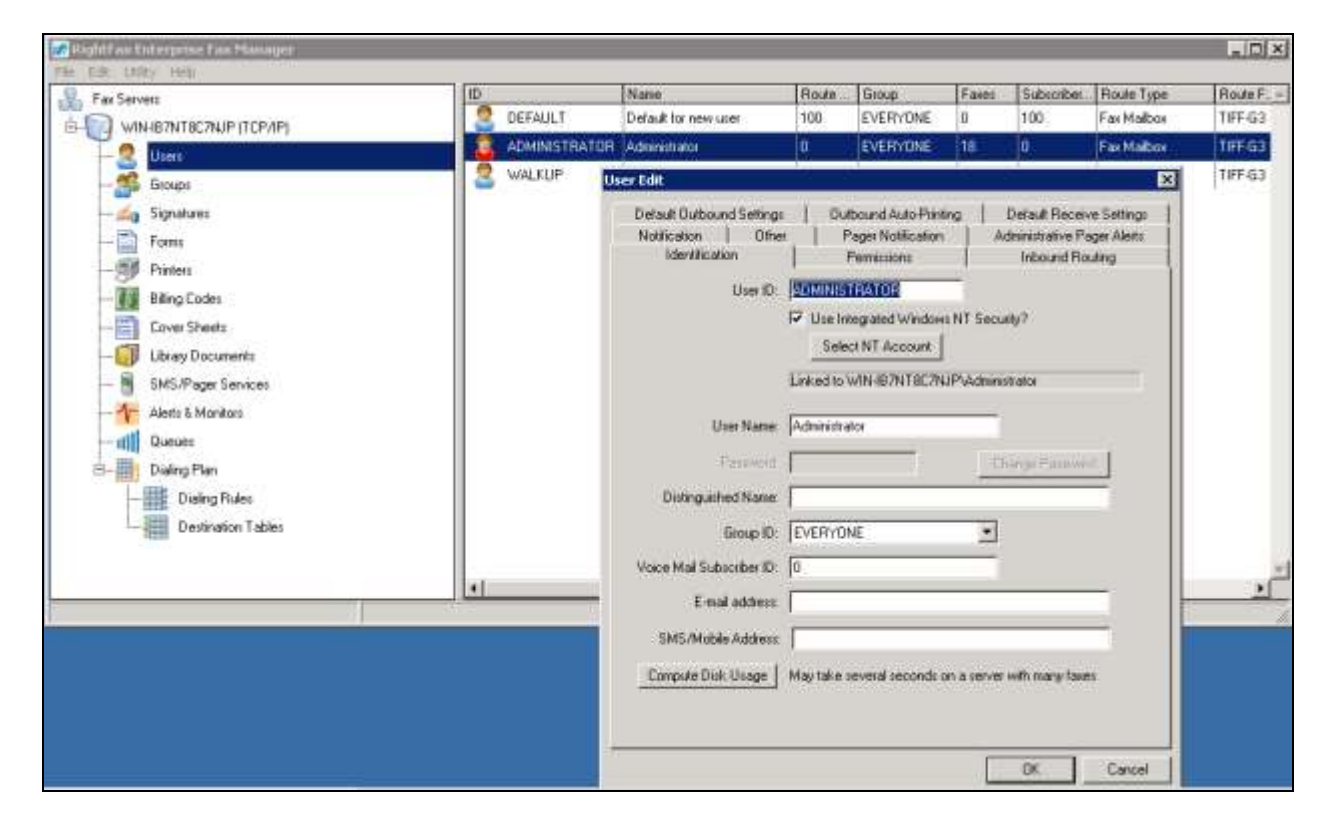

## 7. Verification Steps

This section provides the tests that can be performed to verify proper configuration of IP Office and RightFax. Prior to verification, start sending a fax from the PSTN to a fax user on IP Office.

#### 7.1. Verify Avaya IP Office

From the Avaya IP Office R9.1 Manager screen shown in Section 5.1, select File  $\rightarrow$  Advanced  $\rightarrow$  System Status to launch the System Status application, and log in using the appropriate credentials.

The Avaya IP Office System Status screen is displayed. Expand Trunks in the left pane and select the SIP line from Section 5.4, in this case "23".

Verify that the **SIP Trunk Summary** screen shows an active channel with **Current State** of the fax. Also verify that the **Other Party on Call** contains the proper information for the trunk with the PSTN, as shown below. In the compliance testing, line "*1*" is the existing PRI trunk to the PSTN.

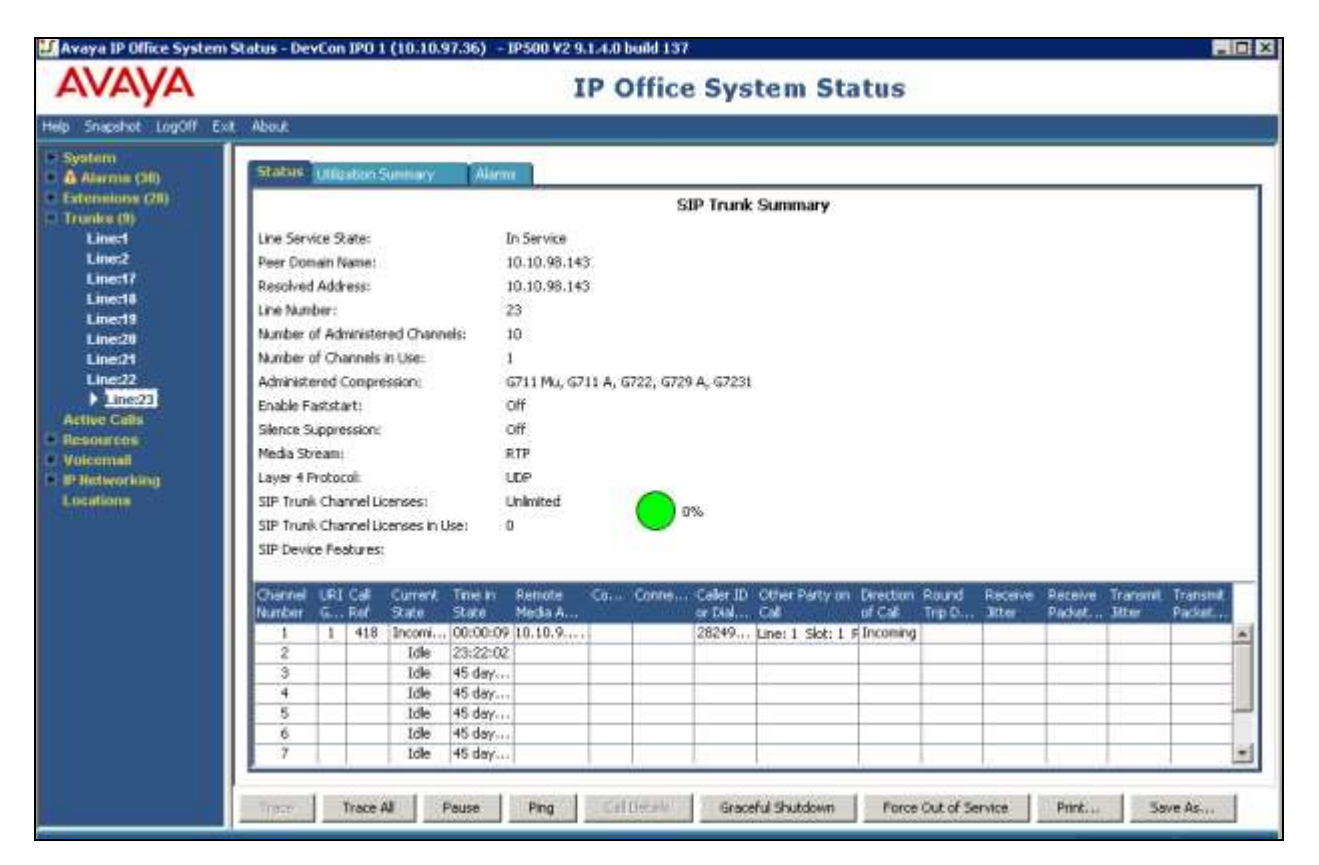

## 7.2. Verify OpenText RightFax

From the **RightFax FaxUtil** window, a user can verify the status of incoming or outgoing faxes as shown below.

| 🕼 Right? as FastJtil              |                             |                                                                                                    |               |                                |                  |                   |                                                                                                    |
|-----------------------------------|-----------------------------|----------------------------------------------------------------------------------------------------|---------------|--------------------------------|------------------|-------------------|----------------------------------------------------------------------------------------------------|
| File Fax List Tools Help          |                             |                                                                                                    |               |                                |                  |                   | 1000-0125                                                                                                    |
| New Fac Delate View First OCR     | Forward to Liver Porward to | Pax Route to User Hits                                                                                           |               | Confernation P                 | tonebook Options | Colegates Refresh |                                                                                                    |
| All win-ib7rd6c7njp administrator | (8)                         | Personal and a second second second second second second second second second second second second second second |               | name de les les désider au les |                  |                   |                                                                                                    |
| 🗄 💽 Win-b7ntBc7ngp (W2N-187WT     | Show as 🔹 tax               | 6                                                                                                    |               |                                |                  |                   |                                                                                                    |
|                                   | 12 1F E 19 00               | Date/Time                                                                                                    | To/From/File  | Fax Number/E-m                 | Pages/Bytes      | Status            |                                                                                                    |
| Main                              | 1                           | 11.17 AM                                                                                                    | picture       | 15139653030                    | Caver+1          | OK OK             |                                                                                                    |
| - 🗑 Trash                         | Ð                           | Thu. 11:53 AM                                                                                                    | picture       | 15139653030                    | Cover+1          | OK OK             |                                                                                                    |
| 🗄 🎒 Other Users                   | 1                           | Thu, 11:34 AM                                                                                                    | mage          | 15139653030                    | Cover+1          | 🥥 ОК              |                                                                                                    |
| EVERYONE                          | <b>A</b>                    | Thu: 11:25 AM                                                                                                    | From Rightfax | 15139653030                    | Cover+3          | OK OK             | -                                                                                                    |
|                                   | 1                           | Thu, 11:19 AM                                                                                                    | IPO           | 151 39653030                   | Cover            | ○ 0K              |                                                                                                    |
|                                   | 1                           | Thu. 11:13 AM                                                                                                    | IPO           | 15139653030                    | Cover            | O DK              |                                                                                                    |
| - Main                            | 1                           | THA. 11:09 AM                                                                                                    | IPO           | 15139653030                    | Cover            | OK OK             |                                                                                                    |
| Trash                             | 4                           | Thu, 10.51 AM                                                                                                    | IPO           | 15139653030                    | Cover            | O OK              |                                                                                                    |
| 1                                 |                             |                                                                                                    |               |                                |                  | 72                | 2                                                                                                    |
|                                   |                             |                                                                                                    | 11            |                                | 19 Fax           | es listed         | di la constante da la constante da la constante da la constante da la constante da la constante da la constante |

## 8. Conclusion

These Application Notes describe the configuration steps required for OpenText RightFax to successfully interoperate with Avaya IP Office 9.1. All feature and serviceability test cases were completed with an observation noted in **Section 2.2**.

## 9. Additional References

This section references the product documentation relevant to these Application Notes.

The following Avaya product documentation can be found at <u>http://support.avaya.com</u>.

- 1. Avaya IP Office 9.1 Administering Avaya IP Office Platform with Manager, Release 9.1
- **2.** Avaya IP Office<sup>TM</sup> Platform Documentation Catalog Release 9.1, Document number 16-604278.
- **3.** Avaya IP Office<sup>TM</sup> Platform 9.1. Deploying Avaya IP Office<sup>TM</sup> Platform IP500 V2, Document number 15-601042.

RightFax product documents may be found at <u>https://knowledge.opentext.com</u>. (Valid login required).

OpenText RightFax 10.6 Administrator Guide OpenText RightFax 10.6 Installation Guide

#### ©2016 Avaya Inc. All Rights Reserved.

Avaya and the Avaya Logo are trademarks of Avaya Inc. All trademarks identified by  $\mathbb{R}$  and  $^{TM}$  are registered trademarks or trademarks, respectively, of Avaya Inc. All other trademarks are the property of their respective owners. The information provided in these Application Notes is subject to change without notice. The configurations, technical data, and recommendations provided in these Application Notes are believed to be accurate and dependable, but are presented without express or implied warranty. Users are responsible for their application of any products specified in these Application Notes.

Please e-mail any questions or comments pertaining to these Application Notes along with the full title name and filename, located in the lower right corner, directly to the Avaya DevConnect Program at <u>devconnect@avaya.com</u>.